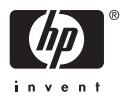

# HP Photosmart A710 series

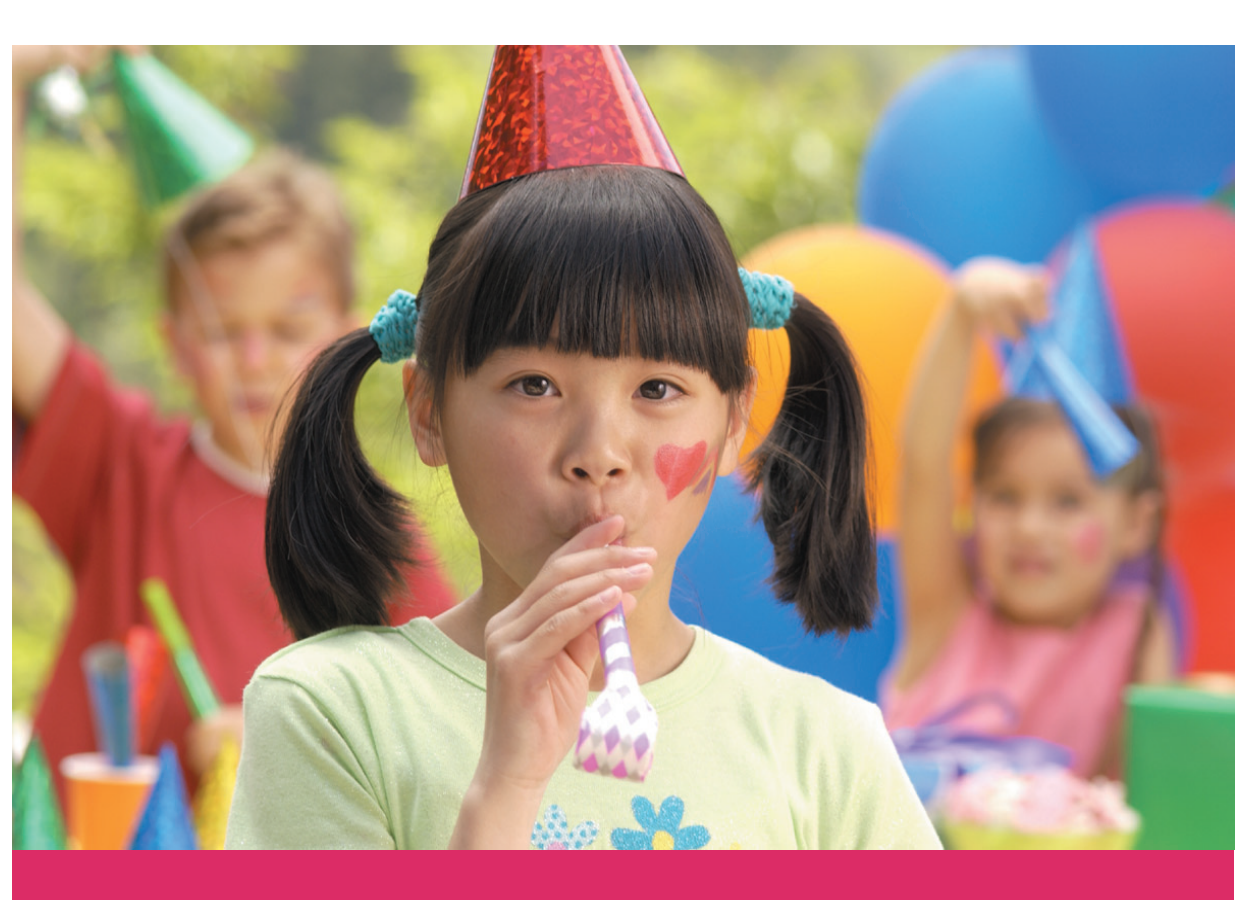

## Manuale dell'utente

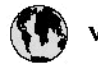

## www.hp.com/support

| 021 67 22 80                       | لجزائر                        | F       |
|------------------------------------|-------------------------------|---------|
| Argentina (Buenos Aires)           | 54-11-4708-1600               | B       |
| Argentina                          | 0-800-555-5000                | 0       |
| Australia                          | 1300 721 147                  | 런       |
| Australia (out-of-warranty)        | 1902 910 910                  | L       |
| Österreich                         | www.hp.com/support            | N       |
| 17212049                           | البحرين                       | N       |
| België                             | www.hp.com/support            | М       |
| Belgique                           | www.hp.com/support            | м       |
| Brasil (Sao Paulo)                 | 55-11-4004-7751               | 0       |
| Brasil                             | 0-800-709-7751                | N       |
| e                                  | 1-800-474-6836                | N       |
| Canada                             | (1-800 hp invent)             | N       |
| Central America &<br>The Caribbean | vrvnr.hp.com/support          | ►<br>24 |
| Chile                              | 800-360-999                   | R       |
| + P3                               | 10-68687980                   | R       |
| <b>4</b>                           | 8008103888                    | R       |
| Colombia (Bogotá)                  | 571-606-9191                  |         |
| Colombia                           | 01-8000-51-4746-8368          | Ľ       |
| Costa Rica                         | 0-800-011-1046                | R       |
| Česká republika                    | 810 222 222                   | R       |
| Danmark                            | www.hp.com/support            | P.      |
|                                    | 1-999-119                     | Re      |
| Ecuador (Andinatel)                | 800-711-2884                  | Re      |
| Ecuador (Pacifilel)                | 1-800-225-528<br>800-711-2884 | Po      |
| (02) 6910602                       | سر                            | R       |
| El Salvador                        | 800-6160                      | 8       |
| España                             | www.hp.com/support            | Si      |
| France                             | www.hp.com/support            | S       |
| Deutschland                        | www.hp.com/support            | Se      |
| Ελλάδα (από το εξυπερικό)          | + 30 210 6073603              |         |
| Ελλάδα (εντός Ελλάδας)             | 801 11 75400                  | - Ke    |
| Ελλάδα (από Κύπρο)                 | 80092654                      | 1       |
| Guatemala                          | 1-800-711-2884                | 2/      |
| 香港特别行政區                            | (852) 2802 4098               | 1       |
| Magyarország                       | 06 40 200 629                 | 1       |
| leske"                             | 1-800-425-7737                |         |
| India                              | 91-80-28526900                | Tr      |
| Indonesia                          | +62 (21) 350 3408             | Tr      |
| +971 4 224 9189                    | لمراق                         | 1       |
| +971 4 224 9189                    | لكريت                         | 4       |
| +971 4 224 9189                    | لينغن                         | 1       |
| +971 4 224 9189                    | کلر                           | F       |
| +971 4 224 9189                    | لليمن                         | 0       |
| Ireland                            | www.hp.com/support            | U       |
| 1-700-503-048                      | ישראל                         | Ve      |
| Italia                             | www.hp.com/support            | Ve      |
| Jamaica                            | 1-800-711-2884                | V       |

| 日本                           | 0570-000-511                          |
|------------------------------|---------------------------------------|
| 日本(機帯電話の場合)                  | 03-3335-9800                          |
| 0800 222 47                  | الأردن                                |
| 한국                           | 1588-3003                             |
| Luxembourg                   | www.hp.com/support                    |
| Malaysia                     | 1800 88 8588                          |
| Mauritius                    | (262) 262 210 404                     |
| México (Gudad de México)     | 55-5258-9922                          |
| México                       | 01-800-472-68368                      |
| 081 005 010                  | المتزب                                |
| Nederland                    | www.hp.com/support                    |
| New Zealand                  | 0800 441 147                          |
| Nigeria                      | 1011 271 2320                         |
| Nome                         | weren ho com /support                 |
| 24791773                     | ALL                                   |
| Baamé                        | 1 900 711 2004                        |
| Panama                       | 000 900 E4 1 0004                     |
| nungaday<br>Bara             | 0.07 000 04 1 0008                    |
| Peru                         | 0-800-10111                           |
| Philippines                  | (2) 867 3551                          |
| De la la la                  | 1800 144 10094                        |
| Betwal                       | 22.000 000                            |
| Bunsto Rice                  | 1 \$77030.0580                        |
| Perio kilo                   | 1 900 711 2894                        |
| Republica Dominicana         | 0.000-0711-2004                       |
| Remania                      | 0820 890 323                          |
| Posses (Masersa)             | 005 777 3284                          |
| Россия (Санки-Петербург)     | 812 332 4240                          |
| 800 897 1415                 | السعيد و                              |
| Singapore                    | 6272 5300                             |
| Slovensko                    | 0850 111 256                          |
| South Africa (international) | + 27 11 2589301                       |
| South Africa (RSA)           | 0860 104 771                          |
| Rest of West Africa          | + 35 1 213 17 63 80                   |
| Suomi                        | www.hp.com/support                    |
| Sverige                      | www.hp.com/support                    |
| Switzerland                  | www.hp.com/support                    |
| 重要                           | (02) 8722 8000                        |
| Two .                        | +66 (2) 353 9000                      |
| 071 891 391                  | تونس                                  |
| Trinidad & Tobago            | 1-800-711-2884                        |
| Türkiye                      | +90 (212)291 38 6                     |
| Україна                      | (044) 230-51-06                       |
| 600 54 47 47                 | لإمارات المربية المتمدة               |
| United Kingdom               | www.hp.com/support                    |
| United States                | 1-(800)-474-6836<br>(1-800 hp invent) |
| Uruguav                      | 0004.054-177                          |
| Verseula Comort              | E0 010 070 04 44                      |
| Venezuela<br>Venezuela       | 0-800-474-68368                       |
| Viet Nam                     | +84 (8) 823 4530                      |
|                              |                                       |

HP Photosmart A710 series

Guida per l'utente HP Photosmart A710 series

### Copyright e marchi di fabbrica

© 2006 Hewlett-Packard Development Company, L.P.

### Avvertenze Hewlett-Packard Company

Le informazioni contenute in questo documento sono soggette a modifica senza preavviso.

Tutti i diritti riservati. Sono proibiti la riproduzione, l'adattamento o la traduzione di questo materiale senza previa autorizzazione scritta della Hewlett-Packard, salvo per quanto consentito dalle leggi sui diritti d'autore. Le uniche garanzie dei prodotti e dei servizi HP sono quelle stabilite nelle dichiarazioni di garanzia esplicite che accompagnano tali prodotti e servizi. Nulla di quanto contenuto nel presente documento ha valore di garanzia aggiuntiva. HP non è responsabile di errori tecnici o editoriali od omissioni contenuti nel presente documento.

#### Marchi

HP, il logo HP e Photosmart sono proprietà di Hewlett-Packard Development Company, L.P.

Il logo Secure Digital è un marchio della SD Association.

Microsoft e Windows sono marchi registrati di Microsoft Corporation. CompactFlash, CF e il logo CF sono marchi della CompactFlash Association (CFA).

Memory Stick, Memory Stick Duo, Memory Stick PRO e Memory Stick PRO Duo sono marchi o marchi registrati di Sony Corporation.

Microdrive è un marchio di Hitachi Global Storage Technologies.

MultiMediaCard è un marchio di Infineon Technologies AG Germania, concesso in licenza all'MMCA (MultiMediaCard Association).

xD-Picture Card è un marchio di Fuji Photo Film Co., Ltd., Toshiba Corporation e Olympus Optical Co., Ltd.

Mac, il logo Mac e Macintosh sono marchi registrati di Apple Computer, Inc.

Il marchio e i logo Bluetooth sono proprietà di Bluetooth SIG, Inc. e sono utilizzati da Hewlett-Packard Company su licenza.

PictBridge e il logo PictBridge sono marchi CIPA (Camera & Imaging Products Association). Gli altri marchi e i relativi prodotti sono marchi o marchi registrati dei rispettivi titolari.

### Numero di modello normativo e di identificazione VCVRA-0607

Ai fini dell'identificazione del modello a norma, al prodotto è assegnato un Numero di modello normativo. Il Numero di modello normativo per il prodotto è VCVRA-0607. Questo numero non deve essere confuso con il nome marketing (HP Photosmart A710 series) o con il numero di prodotto (Q7100A).

### Dichiarazione di compatibilità ambientale

Per informazioni sul programma per la tutela dell'ambiente vedere la Guida in linea.

## Sommario

| 1 | Benvenuto                                                               | 3  |
|---|-------------------------------------------------------------------------|----|
|   | Per maggiori informazioni                                               | 4  |
|   | Parti della stampante                                                   | 4  |
|   | Accessori opzionali                                                     | 8  |
|   | Utilizzo dei menu della stampante                                       | 9  |
| 2 | Informazioni generali sulla stampa delle foto                           | 11 |
|   | Panoramica completa del processo di stampa                              | 11 |
| 3 | Informazioni di base sulla carta                                        | 13 |
|   | Scelta e caricamento della carta                                        | 13 |
|   | Scelta del tipo di carta più adatto                                     | 13 |
|   | Caricamento della carta                                                 | 13 |
| 4 | Stampa da una scheda di memoria o dalla memoria interna della           |    |
|   | stampante                                                               | 15 |
|   | Lettura delle foto da una scheda di memoria                             | 15 |
|   | Inserimento di una scheda di memoria                                    | 15 |
|   | Rimozione della scheda di memoria                                       | 17 |
|   | Visualizzazione delle foto dalla memoria interna della stampante        | 17 |
|   | Salvataggio di foto da una scheda di memoria alla memoria interna della |    |
|   | stampante                                                               | 17 |
|   | Scorrimento e visualizzazione delle foto                                | 18 |
|   | Selezione di più foto                                                   | 19 |
|   | Scelta di un layout per le foto                                         | 20 |
|   | Stampa delle foto                                                       | 20 |
| 5 | Progetti creativi                                                       | 23 |
|   | Stampa di foto panoramiche                                              | 23 |
|   | Stampa di adesivi fotografici                                           | 24 |
|   | Stampa di foto tessera                                                  | 25 |
|   | Stampa di etichette per CD/DVD                                          | 25 |
|   | Stampa di un fotogramma selezionato di un video clip                    | 26 |
|   | Miglioramento della qualità delle foto                                  | 26 |
|   | Foto perfette utilizzando automaticamente la funzione Correzione foto   |    |
|   |                                                                         | 26 |
|   | Miglioramento della qualità dei video clip                              | 27 |
|   | Ritaglio di una foto                                                    | 27 |
|   | Aggiunta di una cornice decorativa                                      | 27 |
|   | Aggiunta di clipart                                                     | 28 |
|   | Aggiunta di messaggi di auguri                                          | 28 |
|   | Aggiunta di effetti colore                                              | 28 |
|   | Aggiunta della data e dell'ora alle stampe                              | 29 |
|   | Impostazione della qualita di stampa                                    | 29 |
|   | Assegnazione di parole chiave e visualizzazione delle toto in gruppi    | 29 |
|   |                                                                         | 30 |
|   | VISUAIIZZAZIONE della presentazione sulla IV                            | 30 |
|   | Collegamento della stampante alla TV                                    | 30 |
|   | Utilizzo del telecomando                                                | 31 |

|     | Visualizzazione della presentazione sulla TV                                   | 33 |
|-----|--------------------------------------------------------------------------------|----|
|     | Invio tramite e-mail o trasferimento delle foto con Condivisione HP Photosmart | ~~ |
|     |                                                                                | 33 |
| 6   | Stampa da altri dispositivi                                                    | 35 |
|     | Stampa di foto da una fotocamera digitale                                      | 35 |
|     | Stampa di foto da un dispositivo Bluetooth                                     | 35 |
|     | Stampa di foto da un computer                                                  | 36 |
| _   | Stampa di foto da un iPod                                                      | 37 |
| 1   | Manutenzione e trasporto della stampante                                       | 39 |
|     |                                                                                | 39 |
|     | Pulizia e manutenzione della stampante                                         | 40 |
|     | Pulizia esterna della stampante                                                | 41 |
|     | Pulizia automatica della cartuccia                                             | 41 |
|     | Pulizia manuale dei contatti della cartuccia                                   | 41 |
|     | Stampa di una pagina di prova                                                  | 42 |
|     | Allineamento della cartuccia                                                   | 43 |
|     |                                                                                | 44 |
|     |                                                                                | 44 |
|     |                                                                                | 44 |
|     | Mantenimento della qualita della carta fotografica                             | 45 |
| ~   | i rasporto della stampante                                                     | 45 |
| 8   | Risoluzione dei problemi                                                       | 47 |
|     | Problemi nardware della stampante                                              | 47 |
|     | Problemi di stampa                                                             | 50 |
|     | Problemi di stampa Bluetooth                                                   | 53 |
| ~   | Messaggi di errore                                                             | 55 |
| 9   | Specifiche                                                                     | 59 |
|     | Requisiti di sistema                                                           | 59 |
| 4.0 | Specifiche della stampante                                                     | 60 |
| 10  | Assistenza HP                                                                  | 63 |
|     | Processo di supporto                                                           | 63 |
|     | Assistenza telefonica HP                                                       | 63 |
|     | Durata dell'assistenza telefonica                                              | 63 |
|     | Come effettuare la chiamata                                                    | 63 |
|     | Al termine del periodo di assistenza telefonica                                | 64 |
|     | Ulteriori opzioni di garanzia                                                  | 64 |
|     | Garanzia HP                                                                    | 65 |
| A   | Installazione del software                                                     | 67 |
| в   | Menu della stampante                                                           | 69 |
|     | Modifica di foto                                                               | 69 |
|     |                                                                                | 69 |
|     |                                                                                | 70 |
|     | Organizza e salva                                                              | 70 |
|     | Salva                                                                          | 70 |
|     | Parola Chiave                                                                  | 70 |
|     | Correzione della data                                                          | /1 |
|     | Strumenti                                                                      | /1 |
|     |                                                                                | /2 |
|     | Preterenze                                                                     | 72 |
| ind | ICe                                                                            |    |

# **1** Benvenuto

Grazie per avere acquistato una stampante HP Photosmart A710 series! Questa stampante consente di produrre in modo semplice, conveniente e divertente stampe a colori di alta qualità che è possibile condividere con parenti e amici. La stampante permette di:

| Utilizzo della memoria interna                                                            | Visualizzazione delle foto<br>sulla TV                  |
|-------------------------------------------------------------------------------------------|---------------------------------------------------------|
| Vedere Salvataggio di foto da una scheda di memoria alla memoria interna della stampante. | Vedere Visualizzazione della presentazione sulla TV.    |
|                                                                                           | Idee per stimolare la                                   |
| Applicazione delle tecniche di Correzione foto                                            | creatività: aggiungere<br>cornici, biglietti di auguri, |
| Vedere Foto perfette utilizzando automaticamente la funzione Correzione foto.             | clipart ed effetti colore                               |
|                                                                                           | Vedere Progetti creativi.                               |
| PASSPORT                                                                                  | Stampa di foto panoramiche                              |
| Stampa di foto tessera<br>Vedere Stampa di foto tessera.                                  | Vedere Stampa di foto panoramiche.                      |
| 01010101<br>01010101<br>01010101                                                          |                                                         |
| Stampa di adesivi fotografici                                                             | Stampa di etichette per CD/<br>DVD                      |
| Vedere Stampa di adesivi fotografici.                                                     | Vedere Stampa di etichette per CD/DVD.                  |

## Per maggiori informazioni

La stampante viene fornita con la seguente documentazione:

- **Guida di installazione**: leggere prima questa guida. Viene illustrato come installare la stampante e stampare la prima foto.
- Guida per l'utente: il presente manuale. La guida descrive le funzioni di base della stampante, spiega come usare la stampante senza collegarla a un computer e contiene informazioni sulla risoluzione dei problemi hardware. L'Appendice A contiene informazioni sull'installazione del software della stampante.
- Menu Guida della stampante: il menu Guida della stampante consente di visualizzare utili suggerimenti di stampa e informazioni sulle funzioni di base sullo schermo della stampante. Per informazioni sulla visualizzazione del menu Guida, vedere Utilizzo dei menu della stampante.
- **Guida in linea**: la Guida in linea descrive come utilizzare la stampante con il computer e contiene informazioni sulla risoluzione dei problemi software.

La Guida in linea può essere visualizzata dopo l'installazione del software della stampante sul computer.

- Windows: dal menu Start di Windows, fare clic su Programmi oppure Tutti i programmi, selezionare HP, HP Photosmart A710 series quindi fare clic su Guida in linea Photosmart.
- Mac: selezionare Aiuto, Aiuto Mac dal Finder, quindi selezionare Libreria, Guida in linea della stampante HP Photosmart.

## Parti della stampante

In questa sezione viene presentata una panoramica delle parti della stampante e vengono forniti i riferimenti alle sezioni in cui le parti e le funzioni sono descritte in dettaglio.

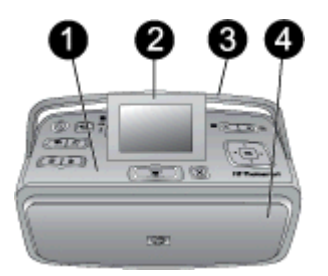

### Lato anteriore della stampante (vassoi di alimentazione e di uscita chiusi)

- 1 **Pannello di controllo**: controlla le funzioni di base della stampante.
- 2 Schermo della stampante: visualizza foto e menu. Le informazioni vengono visualizzate automaticamente sullo schermo quando viene aperto il vassoio di uscita. Modificare l'inclinazione dello schermo per regolare l'angolo di visualizzazione. Per sollevare manualmente lo schermo, posizionare un dito sotto la dentellatura sul lato sinistro dello schermo. Reclinare completamente lo schermo per conservare o trasportare la stampante.
- 3 **Maniglia della stampante**: verificare che lo schermo della stampante sia abbassato (chiuso), quindi sollevare la maniglia posta sul retro della stampante per spostarla verticalmente.
- 4 **Vassoio di uscita (chiuso)**: aprirlo per stampare, inserire una scheda di memoria, collegare una fotocamera digitale compatibile o collegare un iPod HP.

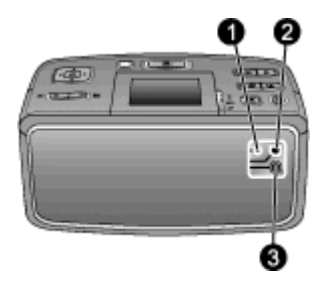

### Lato posteriore della stampante

- 1 Connettore del cavo TV: collegare qui il cavo video.
- 2 **Porta USB**: collegare qui la stampante a un computer o a una fotocamera digitale HP a stampa diretta tramite un cavo USB.
- 3 Connettore del cavo di alimentazione: per il collegamento del cavo di alimentazione.

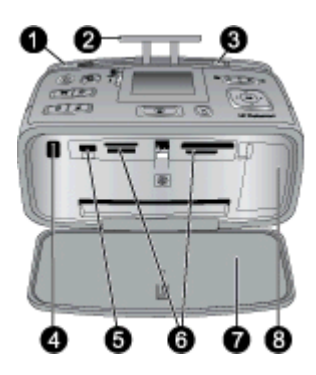

### Parte interna anteriore della stampante (vassoi di alimentazione e di uscita aperti)

- 1 **Vassoio di alimentazione**: utilizzato per il caricamento della carta. Il vassoio di alimentazione si apre automaticamente quando viene aperto il vassoio di uscita. Vedere Per caricare la carta.
- 2 Estensione del vassoio di alimentazione: estrarre per sostenere la carta.
- 3 **Guida della larghezza carta**: da spostare secondo la larghezza della carta per favorirne il corretto posizionamento.
- 4 **Porta infrarossi del telecomando**: il telecomando della stampante utilizza questa porta per comunicare con la stampante. Vedere Collegamento della stampante alla TV.
- 5 **Porta fotocamera**: per collegare una fotocamera digitale PictBridge, l'adattatore per stampante senza fili HP Bluetooth opzionale, un iPod HP o un'unità flash/thumb USB. Vedere Stampa da altri dispositivi.
- 6 Alloggiamenti per schede di memoria: inserire qui le schede di memoria. Vedere Lettura delle foto da una scheda di memoria.
- 7 **Vassoio di uscita (aperto)**: in questo vassoio la stampante deposita le foto stampate.
- 8 Sportello della cartuccia: aprire per inserire o rimuovere la cartuccia.

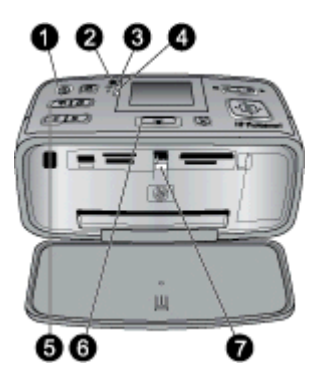

### Spie luminose

- 1 **Spia di accensione**: verde fissa se la stampante è accesa, lampeggiante in verde se la stampante è occupata o lampeggiante in rosso se la stampante richiede assistenza.
- 2 **Spia di salvataggio delle foto sulla stampante**: lampeggiante in verde durante il salvataggio delle foto sulla memoria interna della stampante.
- 3 Spia della batteria: lampeggiante se la batteria opzionale è in carica oppure accesa fissa se la batteria è completamente carica. La spia è spenta se non è installata una batteria o se la batteria è installata ma la stampante non è collegata all'alimentazione CA. Per ulteriori informazioni sulla batteria, leggere le istruzioni che l'accompagnano.
- 4 **Spia di attenzione**: lampeggia in rosso in caso di errore o se la stampante richiede assistenza. Vedere le informazioni visualizzate sullo schermo della stampante e, se necessario, Risoluzione dei problemi.
- 5 Spia della funzione Correzione foto: indica che la funzione Correzione foto è attivata e operativa. Vedere Foto perfette utilizzando automaticamente la funzione Correzione foto.
- 6 **Spia di stampa**: verde fissa se la stampante è pronta a stampare o lampeggiante in verde durante la stampa o l'elaborazione delle informazioni.
- 7 Spia della scheda di memoria: lampeggiante in verde durante l'accesso alla scheda di memoria da parte della stampante, verde fissa se la stampante ha terminato l'accesso alla scheda di memoria ed è pronta a stampare.

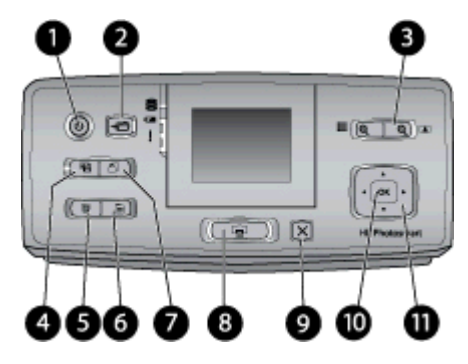

### Pannello di controllo

| 1  | Pulsante di accensione: premere per accendere e spegnere la stampante.                                                                                                    |
|----|----------------------------------------------------------------------------------------------------|
| 2  | Salva: premere per aprire il menu Salva.                                                                                                    |
| 3  | <b>Zoom</b> : premere il pulsante + per aumentare il livello di ingrandimento, per aprire una cartella o per passare alla modalità di visualizzazione a 9 foto. Premere il pulsante - per diminuire il livello di ingrandimento o per passare dalla modalità di visualizzazione a 9 foto alla visualizzazione di una cartella o album.                                                     |
| 4  | <b>Correzione foto</b> : consente di ottimizzare automaticamente le foto regolando la messa a fuoco, la luminosità e il contrasto e rimuovendo l'effetto occhi rossi. Questa funzione è attivata per impostazione predefinita; per disattivarla, premere questo pulsante.                                                                                                    |
| 5  | Elimina: premere questo pulsante per eliminare la foto visualizzata o selezionata da una scheda di memoria o alla memoria interna della stampante. È possibile eliminare anche la foto visualizzata, la foto selezionata nella visualizzazione a 9 foto o tutte le foto selezionate. Per ulteriori informazioni sulla selezione e l'eliminazione delle foto, vedere Selezione di più foto. |
| 6  | Menu: premere questo pulsante per aprire il menu principale della stampante.                                                                                                    |
| 7  | Ruota: premere questo pulsante per ruotare la foto correntemente selezionata o visualizzata.                                                                                                    |
| 8  | <b>Stampa</b> : premere questo pulsante per stampare foto selezionate da una scheda di memoria oppure dalla memoria interna della stampante. Vedere Stampa da una scheda di memoria o dalla memoria interna della stampante.                                                                                                    |
| 9  | <b>Annulla</b> : premere questo pulsante per tornare al menu precedente, uscire completamente dal menu o annullare la stampa.                                                                                                    |
| 10 | OK: premere questo pulsante per selezionare una fotografia, un menu o un'opzione di menu.                                                                                                    |
| 11 | Pulsante a quattro frecce: utilizzare le frecce per scorrere le foto o spostarsi nei menu della stampante. Premere OK per selezionare una foto, un menu o un'opzione di menu.                                                                                                    |

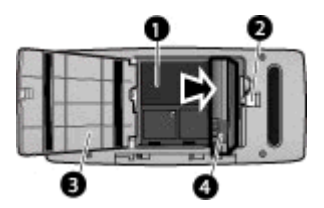

### Vano della batteria interna

- 1 Vano della batteria interna: inserire qui la batteria interna HP Photosmart opzionale.
- 2 Pulsante del vano batteria: fare scorrere per sbloccare lo sportello del vano.
- 3 **Sportello del vano batteria**: aprire questo sportello sul fondo della stampante per inserire la batteria interna HP Photosmart opzionale.
- 4 **Batteria interna**: una batteria completamente carica permette di stampare circa 75 foto. La batteria deve essere acquistata separatamente.

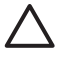

**Avvertimento** Verificare sempre di scollegare il cavo di alimentazione della stampante prima di aprire lo sportello del vano batteria e non toccare i contatti color rame sulla batteria o i contatti all'interno del vano batteria.

## Accessori opzionali

Sono disponibili per la stampante numerosi accessori opzionali che ne migliorano la trasportabilità consentendo di stampare sempre e ovunque. L'aspetto degli accessori può variare rispetto alle illustrazioni.

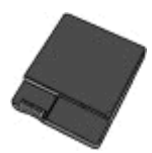

Batteria interna HP Photosmart

La batteria interna HP Photosmart permette di stampare ovunque.

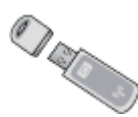

### Adattatore per stampante senza fili Bluetooth® HP

L'adattatore per stampante senza fili Bluetooth HP si collega alla porta fotocamera sul pannello anteriore della stampante e permette di stampare usando la tecnologia senza fili Bluetooth.

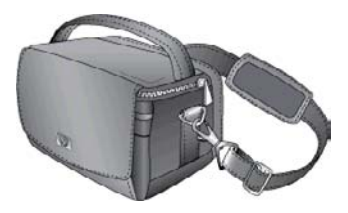

**Borsa HP Photosmart** 

Leggera e robusta, la borsa HP Photosmart ospita e protegge tutto ciò che può essere necessario per stampare ovunque senza problemi.

## Utilizzo dei menu della stampante

Il menu della stampante offre numerose opzioni di stampa, consente di modificare le impostazioni predefinite della stampante, fornisce strumenti di manutenzione e di risoluzione dei problemi e istruzioni per le attività di stampa comuni. Per la descrizione di tutti i menu e delle opzioni corrispondenti, vedere Menu della stampante.

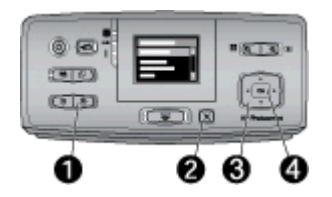

### Per usare i menu della stampante

- → Premere Menu (1) sul pannello di controllo per aprire il menu della stampante.
  - Premere Annulla (2) per uscire dal menu corrente.
  - Utilizzare il pulsante a quattro frecce (3) per scorrere le opzioni di menu visualizzate sullo schermo della stampante. Le voci di menu in grigio non sono disponibili.
  - Premere **OK** (4) per aprire un menu o selezionare un'opzione.

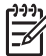

**Nota** Per un elenco completo delle opzioni di menu della stampante, vedere Menu della stampante.

Capitolo 1

## Informazioni generali sulla 2 stampa delle foto

## Panoramica completa del processo di stampa

In questa sezione viene fornita una panoramica completa di tutte le fasi del processo di stampa delle foto. Nelle sezioni successive vengono descritte le singole fasi più dettagliatamente.

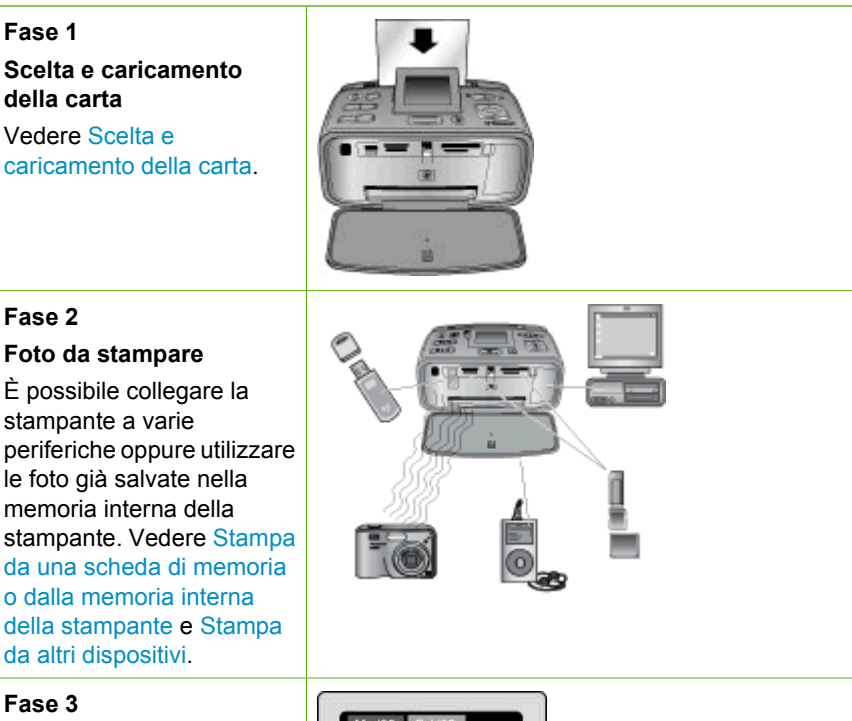

### Fase 3

Scorrimento e visualizzazione delle foto

Vedere Scorrimento e visualizzazione delle foto.

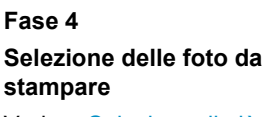

Vedere Selezione di più foto.

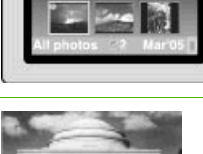

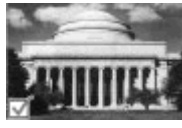

### Capitolo 2

(continua)

Fase 5 Scelta di un layout per le foto

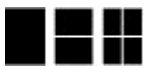

Vedere Scelta di un layout per le foto.

Fase 6 Stampa delle foto Vedere Stampa delle foto.

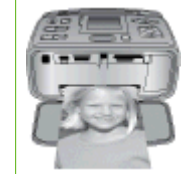

## 3 Informazioni di base sulla carta

## Scelta e caricamento della carta

Istruzioni per scegliere il tipo di carta più adatto e inserire la carta nel vassoio per la stampa.

### Scelta del tipo di carta più adatto

Utilizzare la Carta fotografica HP Advanced. Si tratta di un supporto appositamente studiato per essere utilizzato con gli inchiostri della stampante per creare foto di qualità eccezionale. Con gli altri tipi di carta il risultato ottenuto sarà inferiore.

Per un elenco dei tipi di carta fotografica HP o per l'acquisto di materiali di consumo, visitare i siti:

- www.hpshopping.com (U.S.A.)
- www.hp.com/eur/hpoptions (Europa)
- www.hp.com/jp/supply\_inkjet (Giappone)
- www.hp.com/paper (Asia/Pacifico)

Per impostazione predefinita, la stampante è configurata per stampare foto di ottima qualità con la Carta fotografica HP Advanced. Se vengono utilizzati altri supporti, modificare il tipo di carta nel menu della stampante. Vedere Per modificare il tipo di carta.

### Caricamento della carta

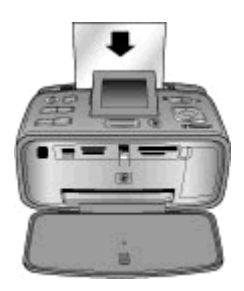

Alcuni formati carta supportati:

- Carta fotografica 10 x 15 cm (4 x 6 pollici)
- Carta fotografica 13 x 18 cm (5 x 7 pollici)
- Carta fotografica Panorama 10 x 30 cm (4 x 12 pollici)
- Carta per adesivi fotografici 10 x 15 cm (4 x 6 pollici)
- Schede indice
- Schede formato L
- Schede Hagaki

Alcuni tipi di carta supportati:

- Carta fotografica HP Advanced (consigliata)
- Biglietti d'auguri/cartoline: indice, Hagaki, A6, formato L, formato 2L
- Carta per adesivi fotografici
- Supporto per etichette per CD/DVD HP

- Carta fotografica autoadesiva HP
- Altra carta fotografica (i risultati possono variare)

Capacità dei vassoi per carta: 20 fogli, massimo spessore 305 µm (12 mil) per foglio

### Per caricare la carta

- 1. Aprire i vassoi di alimentazione e di uscita ed estrarre l'estensione del vassoio di alimentazione.
- Caricare fino a 20 fogli di carta con il lato di stampa o lucido rivolto verso il lato anteriore della stampante. Quando si carica la carta, farla scorrere verso il lato sinistro del vassoio di alimentazione e spingerla verso il basso finché non si blocca.

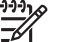

 Nota Se si utilizza la carta fotografica Panorama, caricare solo un massimo di 10 fogli. Se si utilizza carta per adesivi fotografici, caricare solo un foglio alla volta.

3. Spostare la guida della larghezza della carta verso sinistra fino a toccare il bordo dei fogli, senza piegarli.

### Per modificare il tipo di carta

- 1. Premere Menu.
- 2. Premere **T** per selezionare **Personalizza**, quindi premere **OK**.
- 3. Premere **T** per selezionare **Tipo di carta**, quindi premere **OK**.
- 4. Premere **T** per selezionare uno dei seguenti tipi di carta:
  - Carta fotografica HP Advanced (impostazione predefinita)
  - Carta fotografica HP Premium
  - Altra carta foto
  - Altra comune
- 5. Premere OK.

## 4 Stampa da una scheda di memoria o dalla memoria interna della stampante

In questa sezione viene illustrata la procedura per la stampa di foto contenute in una scheda di memoria o nella memoria interna della stampante. Questa sezione tratta i seguenti argomenti:

- Lettura delle foto da una scheda di memoria
- Visualizzazione delle foto dalla memoria interna della stampante
- Scorrimento e visualizzazione delle foto
- Selezione di più foto
- Scelta di un layout per le foto
- Stampa delle foto

## Lettura delle foto da una scheda di memoria

Dopo aver scattato le foto con la fotocamera digitale, estrarre la scheda di memoria e inserirla nella stampante per visualizzare e stampare le foto. La stampante è in grado di leggere schede di memoria: CompactFlash<sup>™</sup>, Microdrive, Memory Stick, MultiMediaCard<sup>™</sup>, Secure Digital<sup>™</sup> e xD-Picture Card<sup>™</sup>.

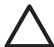

**Avvertimento** L'uso di altri tipi di schede di memoria può danneggiare la scheda di memoria e la stampante.

Per informazioni su altri metodi di trasferimento delle foto da una fotocamera digitale alla stampante, vedere Stampa da altri dispositivi.

### Inserimento di una scheda di memoria

Cercare nella seguente tabella la scheda di memoria utilizzata e inserire la scheda seguendo le istruzioni fornite.

Indicazioni utili:

- Inserire una sola scheda di memoria per volta.
- Spingere delicatamente la scheda finché non si blocca. La scheda non rientra completamente nella stampante. Non forzarla.
- Se la scheda di memoria è inserita correttamente, la relativa spia verde lampeggia e poi diventa fissa.

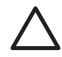

**Avvertimento 1** L'inserimento della scheda di memoria in altro modo può danneggiare la scheda e la stampante.

**Avvertimento 2** Non estrarre la scheda di memoria se la spia corrispondente lampeggia (è in corso l'accesso da parte della stampante). Per ulteriori informazioni, vedere Rimozione della scheda di memoria.

La stampante legge la scheda di memoria, quindi visualizza la prima foto presente sulla scheda in modalità di visualizzazione a una foto. Se per selezionare le foto della scheda di memoria è stata usata la fotocamera digitale, la stampante chiede se si desidera stamparle.

| Scheda di memoria | Inserimento della scheda di memoria                                                                                                    |
|-------------------|----------------------------------------------------------------------------------------------------|
| CompactFlash      | <ul> <li>L'etichetta frontale va rivolta verso l'alto e l'eventuale freccia deve puntare verso la stampante</li> <li>Inserire nella stampante dal lato dei fori metallici</li> </ul>                                                                                                    |
| Microdrive        | <ul> <li>L'etichetta frontale va rivolta verso l'alto e l'eventuale freccia deve puntare verso la stampante</li> <li>Inserire nella stampante dal lato dei fori metallici</li> </ul>                                                                                                    |
| MultiMediaCard    | <ul> <li>L'angolo smussato deve essere a destra</li> <li>I contatti metallici devono essere rivolti verso il basso</li> </ul>                                                                                                    |
| Secure Digital    | <ul> <li>L'angolo smussato deve essere a destra</li> <li>I contatti metallici devono essere rivolti verso il basso</li> <li>Se viene utilizzata una scheda miniSD, collegare l'adattatore fornito con la scheda prima di inserirla nella stampante</li> </ul>                                             |
| Memory Stick      | <ul> <li>L'angolo smussato deve essere a destra</li> <li>I contatti metallici devono essere rivolti verso il basso</li> <li>Se viene utilizzata una scheda Memory Stick Duo™ o Memory<br/>Stick PRO Duo™, prima di inserirla nella stampante, collegare<br/>l'adattatore fornito con la scheda</li> </ul> |

| (con  | tini i a l |
|-------|------------|
|       | uiiuai     |
| · · · | /          |

| Scheda di memoria | Inserimento della scheda di memoria                                                                                                    |
|-------------------|----------------------------------------------------------------------------------------------------|
|                   |                                                                                                    |
| xD-Picture Card   | <ul> <li>Il lato curvo deve essere rivolto verso l'esterno</li> <li>I contatti metallici devono essere rivolti verso il basso</li> </ul> |

### Rimozione della scheda di memoria

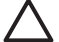

Avvertimento Non estrarre la scheda di memoria mentre la spia scheda di memoria lampeggia. La spia lampeggiante indica che è in corso l'accesso alla scheda di memoria dalla stampante o dal computer. Attendere fino a quando la spia diventa fissa. La rimozione della scheda in fase di lettura può danneggiare la stampante e la scheda o rovinare le informazioni sulla scheda.

### Rimozione della scheda di memoria

→ La scheda può essere estratta dal relativo alloggiamento in condizioni di sicurezza quando la spia della scheda di memoria sulla stampante diventa fissa.

# Visualizzazione delle foto dalla memoria interna della stampante

Per visualizzare le foto dalla memoria interna della stampante, rimuovere tutte le schede di memoria inserite. È possibile visualizzare le foto contenute nella memoria interna della stampante solo se gli alloggiamenti delle schede di memoria sono vuoti. Utilizzare il pulsante a quattro frecce per scorrere le foto salvate nella memoria interna. Per ulteriori informazioni, vedere Scorrimento e visualizzazione delle foto.

### Salvataggio di foto da una scheda di memoria alla memoria interna della stampante

Se una foto è stata salvate nella memoria interna, ma poi è stata eliminata, è possibile salvarla di nuovo. Effettuare le seguenti operazioni:

### Per salvare foto da una scheda di memoria alla memoria interna della stampante

- 1. Inserire una scheda di memoria e selezionare le foto da trasferire. Per informazioni sulla visualizzazione e la selezione delle foto, vedere Selezione di più foto.
- 2. Premere Salva.
- 3. Selezionare Organizza e salva, quindi premere OK.

- 4. Selezionare Salva su stampante e premere OK.
- 5. Premere nuovamente **OK** per confermare.

## Scorrimento e visualizzazione delle foto

In questa sezione viene illustrato come scorrere e visualizzare le foto sullo schermo della stampante. Per informazioni sulla visualizzazione delle foto su una TV, vedere Visualizzazione della presentazione sulla TV.

| Per visualizzare le foto    | Istruzioni                                                                                                    |
|-----------------------------|----------------------------------------------------------------------------------------------------|
| Una per una                 | <ol> <li>Inserire una scheda di memoria<br/>oppure visualizzare le foto dalla<br/>memoria interna della stampante.</li> <li>Utilizzare il pulsante a quattro frecce<br/>per spostarsi tra le cartelle e gli<br/>album.</li> <li>Premere Q per visualizzare<br/>contemporaneamente nove foto<br/>dell'album selezionato.</li> <li>Utilizzare il pulsante a quattro frecce<br/>per scorrere le foto e selezionare la<br/>foto da visualizzare.</li> <li>Premere Q per visualizzare la foto.<br/>Premere Q di nuovo per ingrandire la<br/>foto o Q per ridurre l'ingrandimento.</li> <li>Per tornare alla visualizzazione a<br/>nove foto, premere Q finché non<br/>vengono visualizzate nove foto.</li> </ol>                                                                     |
| Visualizzazione in cartelle | <ol> <li>Inserire una scheda di memoria<br/>oppure visualizzare le foto dalla<br/>memoria interna della stampante. Le<br/>foto vengono visualizzate in:         <ul> <li>Cartelle: per mese</li> <li>Album: gruppi di foto di un mese</li> </ul> </li> <li>Utilizzare il pulsante a quattro frecce<br/>per spostarsi tra le cartelle e gli<br/>album.         <ul> <li>Per spostarsi da un album<br/>all'altro, premere o d. Quando<br/>si raggiunge l'ultimo album della<br/>cartella, viene evidenziato<br/>automaticamente il primo album<br/>della cartella successiva.</li> <li>Per spostarsi da una cartella<br/>all'altra, premere . Viene<br/>evidenziata la scheda della<br/>cartella. Per spostarsi da una<br/>scheda all'altra, premere d o .</li> </ul> </li> </ol> |

#### (continua)

| Per visualizzare le foto | Istruzioni                                                                                                    |
|--------------------------|----------------------------------------------------------------------------------------------------|
| Nove alla volta          | <ol> <li>Inserire una scheda di memoria<br/>oppure visualizzare le foto dalla<br/>memoria interna della stampante.</li> <li>Utilizzare il pulsante a quattro frecce<br/>per spostarsi tra le cartelle e gli<br/>album.</li> <li>Premere q finché non vengono<br/>visualizzate contemporaneamente<br/>nove foto dell'album selezionato.</li> <li>Utilizzare il pulsante a quattro frecce<br/>per scorrere le foto.</li> <li>Premere q per tornare alla<br/>visualizzazione delle cartelle.</li> </ol>                                                                                                    |
| Video clip               | <ol> <li>Inserire una scheda di memoria che<br/>contiene un video clip o visualizzare i<br/>video clip dalla memoria interna della<br/>stampante.</li> <li>Spostarsi tra le cartelle e le foto ed<br/>evidenziare il video clip da riprodurre.</li> <li>Premere Q.</li> <li>Premere OK per riprodurre il video clip.</li> <li>Premere OK per sospendere la<br/>riproduzione del video clip,<br/>selezionare un fotogramma o<br/>riprendere la riproduzione.</li> <li>Premere Annulla per tornare all'inizio<br/>del video clip.</li> <li>Premere Termere per interrompere il video<br/>clip.</li> </ol> |

### Selezione di più foto

Per stampare più foto oppure eliminare simultaneamente un gruppo di foto, è necessario selezionare le foto. Quando una foto è selezionata, viene visualizzato un segno di spunta nell'angolo inferiore sinistro della foto sullo schermo.

### Per selezionare più foto

- 1. Inserire una scheda di memoria oppure visualizzare le foto dalla memoria interna della stampante.
- 2. Utilizzare il pulsante a quattro frecce per spostarsi tra le cartelle e le foto ed evidenziare una foto da stampare.
- 3. Premere **OK** per selezionare ogni singola foto da stampare.

### Per deselezionare le foto

- 1. Evidenziare la foto da deselezionare, quindi premere OK.
- Selezionare Deseleziona voce selezionata oppure Deseleziona foto selezionate, quindi premere OK. Il segno di spunta scompare dall'angolo inferiore sinistro delle foto deselezionate.

### Per selezionare una serie di foto

- 1. Inserire una scheda di memoria oppure visualizzare le foto dalla memoria interna della stampante.
- 2. Premere OK per selezionare ogni album di foto da stampare.

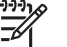

**Nota** Se le foto vengono visualizzate una alla volta o nove alla volta, premere **Q** finché non viene attivata la visualizzazione in cartelle.

### Per selezionare più copie di una foto

- 1. Inserire una scheda di memoria oppure visualizzare le foto dalla memoria interna della stampante.
- 2. Premere **OK** per selezionare la foto da stampare.
- 3. Premere di nuovo OK e selezionare Seleziona più stampe.
- 4. Premere **b** o **d** per aumentare o diminuire il numero di copie, quindi premere OK.

## Scelta di un layout per le foto

È possibile scegliere tra numerosi layout di stampa.

### Per selezionare un layout per le foto

- 1. Premere Menu.
- 2. Selezionare Opzioni di stampa, quindi premere OK.
- 3. Selezionare Modifica layout, quindi premere OK.
- 4. Premere b o d e premere OK per selezionare un layout:
  - Da 1
  - Da 2
  - Da 4
  - Pagina di indice

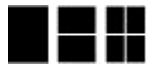

La stampante può ruotare le foto per adattarle al layout.

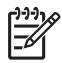

**Nota** Con la stampa senza bordi disattivata, le pagine vengono stampate con un sottile bordo bianco lungo tutti i lati del foglio. Per attivare la stampa senza bordi, vedere l'opzione "Senza bordo" in Preferenze.

## Stampa delle foto

È possibile stampare le foto digitali contenute in una scheda di memoria o nella memoria interna della stampante. È possibile stampare foto selezionate sulla stampante o sulla fotocamera (DPOF - Digital Print Order Format). La stampa da scheda di memoria non richiede l'uso del computer e non consuma le batterie della fotocamera. Vedere Lettura delle foto da una scheda di memoria.

Le foto sono asciutte e possono essere toccate immediatamente dopo la stampa. Tuttavia, HP consiglia di lasciare la superficie stampata delle foto esposte all'aria per 5-10 minuti per consentire che i colori sviluppino completamente prima di impilarle con altre foto o sistemarle in album.

### Per stampare una singola foto

- 1. Scorrere le foto contenute nella scheda di memoria inserita o nella memoria interna della stampante.
- 2. Visualizzare la foto da stampare.
- 3. Premere Stampa.

### Per stampare un gruppo di foto selezionate

- 1. Scorrere le foto contenute nella scheda di memoria inserita o nella memoria interna della stampante.
- 2. Selezionare le foto da stampare. Vedere Selezione di più foto.
- 3. Premere Stampa.

### Per stampare un indice fotografico

- 1. Inserire una scheda di memoria oppure visualizzare le foto dalla memoria interna della stampante.
- 2. Premere Menu.
- 3. Selezionare Opzioni di stampa, quindi premere OK.
- 4. Selezionare Modifica layout, quindi premere OK.
- Premere > o finché non viene evidenziato Stampa pagina indice, quindi premere OK.

L'indice fotografico mostra le miniature e i numeri di indice di tutte le foto contenute dalla scheda di memoria (fino a 2000). L'indice può essere utilizzato per stampare singole foto o intere serie. Per non sprecare la carta fotografica, usare carta comune o schede.

### Per stampare foto selezionate su fotocamera

- 1. Inserire una scheda di memoria contenente foto selezionate su fotocamera (DPOF).
- Selezionare Sì quando viene richiesto se si desidera stampare le foto selezionate su fotocamera e premere OK.

Capitolo 4

# 5 Progetti creativi

Questa sezione tratta i seguenti argomenti:

- Stampa di foto panoramiche
- Stampa di adesivi fotografici
- Stampa di foto tessera
- Stampa di etichette per CD/DVD
- Stampa di un fotogramma selezionato di un video clip
- Miglioramento della qualità delle foto
- Ritaglio di una foto
- Aggiunta di una cornice decorativa
- Aggiunta di clipart
- Aggiunta di messaggi di auguri
- Aggiunta di effetti colore
- Aggiunta della data e dell'ora alle stampe
- Impostazione della qualità di stampa
- Assegnazione di parole chiave e visualizzazione delle foto in gruppi
- Creazione e visualizzazione di presentazioni
- Visualizzazione della presentazione sulla TV
- Invio tramite e-mail o trasferimento delle foto con Condivisione HP Photosmart

Una volta acquisite le nozioni di base per la stampa fotografica, provare ad utilizzare le funzioni avanzate offerte dalla stampante. È possibile aggiungere alle foto effetti creativi, ad esempio cornici o clipart, per metterle in maggiore risalto oppure stampare le foto desiderate su etichette per CD/DVD o su carta per adesivi. Inoltre, è possibile condividere le foto con familiari e amici creando una presentazione da visualizzare sulla TV. In questa sezione viene illustrato come fare tutto questo e molto altro ancora.

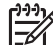

**Nota** Se viene modificata un'immagine salvata nella memoria interna della stampante, le modifiche vengono salvate quando viene premuto **OK**. Se viene invece modificata un'immagine su un'unità esterna o una scheda di memoria, le impostazioni non modificano la foto originale ma influiscono solo sulla stampa.

## Stampa di foto panoramiche

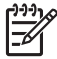

**Nota 1** La modalità panoramica non è supportata quando si stampa da una fotocamera digitale collegata tramite un cavo USB alla porta fotocamera sul lato anteriore della stampante.

**Nota 2** Se è stato installato il software HP Photosmart Premier su un PC con Windows 2000 o XP, è possibile creare foto panoramiche composite. HP Photosmart Premier è disponibile solo su alcuni modelli. Per maggiori informazioni sulle opzioni software disponibili con la stampante, vedere Installazione del software.

### Per creare foto panoramiche

### Unione di più foto

→ Usare un software di fotoritocco, come HP Photosmart Premier, per unire fra loro più foto sovrapposte in modo da formare una foto 10 x 30 cm. In alternativa, alcune fotocamere digitali consentono di unire fra loro più foto prima di salvarle sulla scheda di memoria. Salvare la foto su una scheda di memoria e seguire la procedura descritta di seguito per attivare la modalità panoramica o stampare direttamente dal computer. La modalità panoramica stampa la foto selezionata nelle proporzioni di 3:1. Per maggiori informazioni sulla stampa da computer, vedere la Guida in linea.

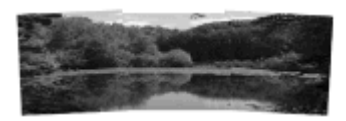

#### Selezione di una foto

→ Selezionare una o più foto dalla scheda di memoria e utilizzare la procedura seguente per attivare la modalità panoramica. La modalità panoramica stampa le foto selezionate nelle proporzioni di 3:1.

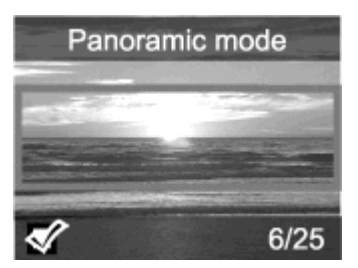

### Per stampare foto panoramiche

- 1. Visualizzare sullo schermo della stampante la foto da stampare.
- 2. Premere Menu.
- 3. Selezionare Modifica foto, quindi premere OK.
- 4. Selezionare Progetti di stampa speciali, quindi premere OK.
- 5. Selezionare Foto panoramiche e premere OK.
- 6. Selezionare Sì e premere OK.
- 7. Caricare carta 10 x 30 cm .
- Selezionare una o più foto panoramiche. Una casella di ritaglio sullo schermo della stampante indica la parte di foto stampata (proporzioni di 3:1). Più alta è la risoluzione originale della foto visualizzata, migliori sono i risultati della stampa in modalità panoramica.
- 9. Premere Stampa.
- Terminata la stampa delle foto panoramiche, disattivare la modalità panoramica per continuare a stampare nelle normali proporzioni di 3:2. Per disattivare la modalità panoramica, ripetere dal punto 2 al punto 5, quindi selezionare No e premere OK.

### Stampa di adesivi fotografici

È possibile acquistare la Carta fotografica autoadesiva HP per stampare foto 10 x 15 cm su carta per adesivi. Per stampare su questo supporto, seguire la normale procedura per la stampa su carta fotografica formato 10 x 15 cm. Se invece viene utilizzato un foglio da 16 adesivi, attenersi alla procedura seguente.

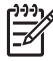

Nota La carta per adesivi fotografici non è disponibile in tutti i paesi/regioni.

Caricare un foglio da 16 adesivi fotografici per volta.

### Per stampare adesivi fotografici

- 1. Inserire una scheda di memoria oppure visualizzare le foto dalla memoria interna della stampante.
- 2. Premere Menu.
- 3. Selezionare Modifica foto, quindi premere OK.
- 4. Selezionare Progetti di stampa speciali, quindi premere OK.
- 5. Selezionare Adesivi fotografici e premere OK.
- 6. Selezionare Sì e premere OK.
- 7. Caricare un solo foglio di carta per adesivi fotografici.
- 8. Selezionare una o più foto.
- 9. Premere **Stampa**. Ogni foglio stampato contiene 16 copie della stessa foto.
- Al termine della stampa, disattivare la modalità Adesivi fotografici. Per disattivare la modalità Adesivi fotografici, ripetere dal punto 2 al punto 5, quindi selezionare No e premere OK.

## Stampa di foto tessera

### Per stampare foto tessera

- 1. Inserire una scheda di memoria oppure visualizzare le foto dalla memoria interna della stampante.
- 2. Premere Menu.
- 3. Selezionare Modifica foto, quindi premere OK.
- 4. Selezionare Progetti di stampa speciali, quindi premere OK.
- 5. Selezionare Foto tessera e premere OK.
- 6. Selezionare Sì e premere OK.
- 7. Selezionare un formato tessera e premere OK.
- 8. Caricare la carta fotografica.
- 9. Selezionare una o più foto.
- 10. Premere **Stampa**. Ogni pagina stampata contiene il numero di copie di foto che rientrano nella pagina, a seconda del formato foto tessera selezionato.

## Stampa di etichette per CD/DVD

### Per stampare etichette per CD/DVD

- 1. Inserire una scheda di memoria oppure visualizzare le foto dalla memoria interna della stampante.
- 2. Premere Menu.
- 3. Selezionare Modifica foto, quindi premere OK.
- 4. Selezionare Progetti di stampa speciali, quindi premere OK.
- 5. Selezionare Tatuaggio CD e premere OK.
- 6. Caricare il supporto per etichette per CD/DVD.
- 7. Selezionare una o più foto, quindi premere OK.

- 8. Quando sullo schermo viene visualizzata l'area di sovrapposizione dell'etichetta del CD, premere Q per attivare la funzione Zoom/Panoramica.
- 9. Utilizzare il pulsante a quattro frecce per posizionare l'etichetta sulla foto, quindi premere **OK**.
- 10. Premere Stampa.

## Stampa di un fotogramma selezionato di un video clip

### Per stampare un fotogramma da un video clip

- 1. Inserire una scheda di memoria contenente un video clip o visualizzare i video clip salvati nella memoria interna della stampante.
- 2. Utilizzare il pulsante a quattro frecce per selezionare il video clip. Viene visualizzato il primo fotogramma del video clip.
- 3. Premere **OK** per selezionare il video clip. Il video viene caricato lentamente, un fotogramma dopo l'altro, per permettere la selezione.
- 4. Non appena appare il fotogramma desiderato, premere OK, quindi Stampa.

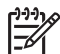

**Nota 1** La risoluzione dei video clip è normalmente più bassa di quella delle foto digitali; risulterà quindi più bassa anche la qualità di stampa dei fotogrammi.

**Nota 2** La stampante supporta numerosi, ma non tutti i formati file video. Per un elenco dei formati file video supportati, vedere Specifiche della stampante.

## Miglioramento della qualità delle foto

La stampante offre diverse preferenze ed effetti per migliorare la qualità delle foto stampate. Se viene modificata un'immagine salvata nella memoria interna della stampante, le modifiche vengono salvate quando viene premuto OK. Se viene invece modificata un'immagine su un'unità esterna o una scheda di memoria, le impostazioni non modificano la foto originale ma influiscono solo sulla stampa.

### Foto perfette utilizzando automaticamente la funzione Correzione foto

La funzione Correzione foto ottimizza automaticamente le foto utilizzando le seguenti tecnologie Real Life HP:

- Incremento della nitidezza delle foto sfuocate.
- Miglioramento delle aree scure di un'immagine senza compromettere le aree luminose.
- Eliminazione dell'effetto occhi rossi per le foto scattate con il flash.
- Miglioramento della luminosità, del colore e del contrasto generali delle foto.

Per impostazione predefinita, la funzione Correzione foto è attivata quando viene accesa la stampante. Quando la funzione Correzione foto è attivata la spia corrispondente sul pannello di controllo della stampante è accesa.

HP consiglia di lasciare la funzione Correzione foto attivata, ma se le foto non vengono stampate correttamente oppure per stampare una foto senza ottimizzarla, disattivarla.

### Per disattivare Correzione foto

→ Premere Correggere la foto.

Sullo schermo della stampante viene visualizzato il messaggio Correzione foto disattivata. Tutte le immagini saranno stampate senza modifiche.

La Correzione foto resta disattivata finché non viene premuto di nuovo il pulsante Correggere la foto oppure finché la stampante non viene spenta e riaccesa. Se la Correzione foto viene attivata, sullo schermo della stampante viene visualizzato il messaggio, Correz. foto attivata. Tutte le immagini saranno stampate con miglioramenti.

### Miglioramento della qualità dei video clip

### Per migliorare la qualità dei video clip

- 1. Premere Menu.
- 2. Selezionare Modifica foto, quindi premere OK.
- 3. Selezionare Progetti di stampa speciali, quindi premere OK.
- 4. Selezionare Stampe di azioni video e premere OK.
- 5. Selezionare Sì e premere OK.

Posta Quando questa impostazione è attiva la stampa può risultare più lenta.

## Ritaglio di una foto

Premere @ o @ per ingrandire o ridurre la foto di 0,25 volte. Il livello massimo è di 5 volte.

### Per ritagliare una foto

- 1. Evidenziare la foto da modificare.
- 2. Premere Menu.
- 3. Selezionare Modifica foto, quindi premere OK.
- 4. Selezionare Ottimizza immagine, quindi premere OK.
- 5. Selezionare Ritaglia e premere OK.
- 6. Premere Q per ingrandire la foto visualizzata.
- 7. Premere Q o Q per impostare le dimensioni dell'area ritagliata.
- 8. Utilizzare il pulsante frecce Seleziona per spostare la casella di ritaglio.
- Quando la parte desiderata della foto appare dentro la casella di ritaglio, premere OK.
- Premere Stampa per avviare la stampa.
   Il ritaglio non modifica la foto originale, ma influisce solo sulla stampa.

## Aggiunta di una cornice decorativa

L'aggiunta di una cornice decorativa può dare maggiore risalto alla foto. È possibile scegliere il tipo e il colore della cornice.

### Per aggiungere una cornice decorativa

- 1. Evidenziare la foto da modificare.
- 2. Premere Menu.
- 3. Selezionare Modifica foto, quindi premere OK.
- 4. Selezionare Idee per stimolare la creatività e premere OK.

- 5. Selezionare Cornici e premere OK.
- Utilizzare ▼ o ▲ per selezionare una categoria di cornici (Generale, Festività o Evento importante), quindi premere OK.
- 7. Utilizzare 🐗 o 🕨 per selezionare uno stile di cornice, quindi premere OK.
- 8. Premere due volte **OK** per salvare una copia della foto con la cornice come nuova immagine.

## Aggiunta di clipart

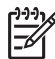

Nota I clipart sono disponibili solo sui modelli A716 e A717 di HP Photosmart.

### Per aggiungere un clipart

- 1. Evidenziare la foto da modificare.
- 2. Premere Menu.
- 3. Selezionare Modifica foto, quindi premere OK.
- 4. Selezionare Idee per stimolare la creatività e premere OK.
- 5. Selezionare ClipArt e premere OK.
- 6. Utilizzare **▼** o **▲** per selezionare una categoria di clipart (Generale, Festività o Evento importante), quindi premereOK.
- 7. Premere Q o Q per modificare la dimensione del clipart, utilizzare il pulsante a quattro frecce per spostarlo, quindi premere OK.
- 8. Premere OK, selezionare Sì e premere di nuovo OK per salvare una copia della foto con il clipart come nuova immagine.

## Aggiunta di messaggi di auguri

### Per aggiungere un messaggio di auguri

- 1. Evidenziare la foto da modificare.
- 2. Premere Menu.
- 3. Selezionare Modifica foto, quindi premere OK.
- 4. Selezionare Idee per stimolare la creatività e premere OK.
- 5. Selezionare Biglietti d'auguri e premere OK.
- 6. Premere 📢 o 🕨 per selezionare un biglietto d'auguri, quindi premere OK.
- 7. Premere Q o Q per modificare la dimensione del messaggio di auguri, utilizzare il pulsante a quattro frecce per spostarlo, quindi premere OK.
- 8. Premere OK, selezionare Sì e premere di nuovo OK per salvare una copia della foto con il messaggio di auguri come nuova immagine.

## Aggiunta di effetti colore

Impostare la stampante in modo da cambiare il colore delle stampe in **Bianco e nero**, **Seppia**, **Antico o Senza effetti** (impostazione predefinita).

### Per aggiungere un effetto colore

- 1. Evidenziare la foto da modificare.
- 2. Premere Menu.
- 3. Selezionare Modifica foto, quindi premere OK.

- 4. Selezionare Idee per stimolare la creatività e premere OK.
- 5. Selezionare Effetto colore e premere OK.
- 6. Premere 🐗 o 🕨 per selezionare un effetto colore, quindi premere OK.
- 7. Premere due volte OK per salvare una copia della foto con l'effetto colore come nuova immagine.

### Aggiunta della data e dell'ora alle stampe

La stampante può stampare un timbro sulla parte anteriore delle foto, per indicare quando sono state scattate. L'impostazione ha effetto su tutte le foto stampate.

### Per aggiungere data e ora

- 1. Premere Menu.
- 2. Selezionare Personalizza, quindi premere OK.
- 3. Selezionare Data/ora, quindi premere OK.
- 4. Selezionare un'opzione di timbro data/ora:
  - Data/ora
  - Solo data
  - No
- 5. Premere OK.

### Impostazione della qualità di stampa

È possibile impostare il livello di qualità di stampa delle foto per la stampante. Per foto della migliore qualità, selezionare Ottima. Con questa modalità vengono prodotte foto di qualità eccellente, ma la velocità di stampa risulta ridotta. Per stampare una foto rapidamente, se non è necessario ottenere i risultati migliori, selezionare una qualità di stampa inferiore.

### Per modificare la qualità di stampa a Normale o Normale rapido

- 1. Premere Menu.
- 2. Selezionare Personalizza, quindi premere OK.
- Selezionare Qualità di stampa e premere OK. Accanto all'impostazione della qualità di stampa corrente viene visualizzato un segno di spunta.
- 4. Selezionare una qualità di stampa, quindi premere OK.

## Assegnazione di parole chiave e visualizzazione delle foto in gruppi

Assegnare parole chiave alle foto salvate nella memoria interna della stampante e visualizzare le foto per parola chiave.

### Per assegnare le parole chiave

- 1. Visualizzare le foto contenute nella memoria interna della stampante.
- 2. Utilizzare il pulsante a quattro frecce e premere OK per selezionare le foto o gli album a cui assegnare una parola chiave.
- 3. Premere Menu.
- 4. Selezionare Organizza e salva, quindi premere OK.

- 5. Selezionare Parola chiave, Assegna una parola chiave, quindi premere OK.
- 6. Premere 🛓 o 🐺 per selezionare una parola chiave, quindi premere OK.

### Per visualizzare le foto per parola chiave

- 1. Visualizzare le foto contenute nella memoria interna della stampante.
- 2. Premere Menu.
- 3. Selezionare Organizza e salva, quindi premere OK.
- Selezionare Parola chiave, Visualizza le foto per parola chiave, quindi premere OK.
- Premere ▲ o ▼ per selezionare una parola chiave o un'altra opzione disponibile e premere OK.

## Creazione e visualizzazione di presentazioni

È possibile visualizzare le foto desiderate in una presentazione sullo schermo della stampante.

### Per visualizzare le foto in una presentazione

- 1. Inserire una scheda di memoria oppure visualizzare le foto dalla memoria interna della stampante.
- Selezionare le foto da inserire nella presentazione utilizzando il pulsante a quattro frecce e premendo OK.
- 3. Premere Menu.
- 4. Selezionare Proiezione e premere OK.
- 5. Selezionare Riproduci le foto selezionate e premere OK.
- 6. Premere **OK** per sospendere o riprendere la presentazione.
- 7. Premere Annulla per interrompere la presentazione.

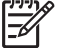

Nota È possibile stampare senza interrompere la presentazione. Premendo Stampa, l'immagine correntemente visualizzata viene aggiunta alla coda di stampa.

## Visualizzazione della presentazione sulla TV

Collegare la stampante alla TV per visualizzare le foto con amici e parenti. È possibile visualizzare le foto in cartelle, nove alla volta, una alla vota, ordinate per parola chiave o in una presentazione proprio come sullo schermo della stampante. Per avviare o interrompere la presentazione o selezionare le foto da stampare, utilizzare il telecomando fornito con la stampante.

- Collegamento della stampante alla TV
- Utilizzo del telecomando
- Visualizzazione della presentazione sulla TV

### Collegamento della stampante alla TV

Prima di collegare la stampante alla TV tramite il cavo video, verificare che siano state impostate le opzioni "Televisione" appropriate in Preferenze.

### Per collegare la stampante alla TV

→ Collegare il cavo video al connettore TV sul retro della stampante e al connettore ingresso video sulla TV.

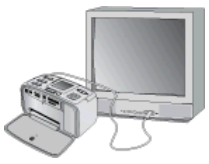

### Collegamento della stampante alla TV

### Per selezionare il formato di ingresso video della stampante

- 1. Premere Menu.
- 2. Selezionare Personalizza, quindi premere OK.
- 3. Selezionare Televisione e premere OK.
- Selezionare NTSC o PAL e premere OK. Il formato scelto, NTSC o PAL, dipende dal formato video della TV utilizzata.

**Nota** Per informazioni sul formato video, vedere la documentazione della TV.

### Utilizzo del telecomando

Per accedere alle funzioni della stampante quando si visualizzano le foto e le presentazioni sulla TV, utilizzare il telecomando. Verificare che il vassoio di uscita della stampante sia aperto in modo che il telecomando possa comunicare con la stampante e puntare il telecomando verso la stampante e non verso la TV.

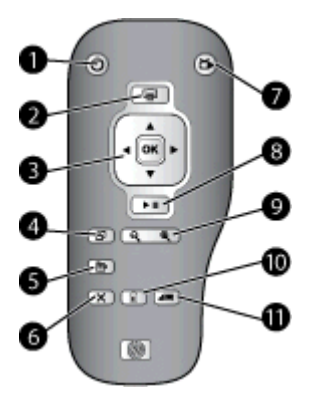

### Telecomando

| 1  | Pulsante di accensione: premere per accendere e spegnere la stampante.                                                                                                    |
|----|----------------------------------------------------------------------------------------------------|
| 2  | <b>Stampa</b> : premere questo pulsante per stampare foto selezionate da una scheda di memoria oppure dalla memoria interna della stampante.                                                                                                    |
| 3  | <b>Pulsante a quattro frecce e pulsante OK</b> : Utilizzare il pulsante a quattro frecce per scorrere le foto della scheda di memoria o della memoria interna della stampante e spostarsi tra i menu. Premere OK per selezionare una foto, un menu o un'opzione di menu. |
| 4  | Ruota: premere questo pulsante per ruotare la foto correntemente selezionata o evidenziata.                                                                                                    |
| 5  | Menu: premere questo pulsante per aprire il menu principale della stampante.                                                                                                    |
| 6  | <b>Annulla</b> : premere questo pulsante per uscire da un menu, tornare alla schermata precendente o annullare la stampa durante la visualizzazione delle foto.                                                                                                    |
| 7  | <b>TV/stampante</b> : premere questo pulsante per passare dalla visualizzazione delle foto sullo schermo della TV allo schermo della stampante.                                                                                                    |
| 8  | <b>Proiezione</b> : premere questo pulsante per riprodurre o sospendere una presentazione.<br>Vedere Visualizzazione della presentazione sulla TV.                                                                                                    |
| 9  | <b>Zoom</b> : premere i pulsanti Q o Q ripetutamente per aumentare o ridurre il livello di ingrandimento.                                                                                                    |
| 10 | Elimina: per eliminare la foto selezionata dalla scheda di memoria o dalla memoria interna della stampante.                                                                                                    |
| 11 | Parola chiave: premere questo pulsante per aprire il menu Parola chiave.                                                                                                    |

Il telecomando utilizza una batteria CR2025 da installare fornita con la stampante. Acquistare le batterie di ricambio presso i negozi di componenti elettronici.
#### Installazione della batteria del telecomando

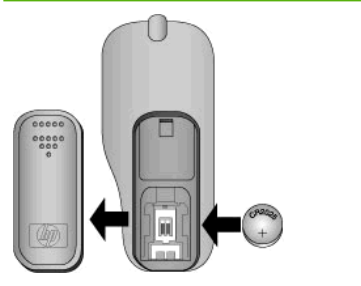

- 1. Rimuovere il coperchio del vano batteria dal retro del telecomando.
- 2. Inserire la batteria fornita come indicato, con il segno + rivolto verso l'alto.
- 3. Riposizionare il coperchio.

#### Visualizzazione della presentazione sulla TV

Visualizzare le foto contenute nella scheda di memoria inserita o nella memoria interna della stampante. Le foto vengono visualizzate sulla TV come sullo schermo della stampante, ma con dimensioni maggiori.

#### Per visualizzare una presentazione sulla TV

- Collegare la stampante alla TV tramite il cavo video, accendere la TV e impostare l'ingresso video della TV. La visualizzazione passa dallo schermo della stampante allo schermo della TV.
- 2. Premere Proiezione sul telecomando.

#### Per tornare a visualizzare le foto sullo schermo della stampante

→ Scollegare il cavo video dalla TV e dalla stampante.

## Invio tramite e-mail o trasferimento delle foto con Condivisione HP Photosmart

Utilizzare Condivisione HP Photosmart per condividere foto con amici e parenti utilizzando e-mail, album in linea o un servizio di fotoritocco in linea. La stampante deve essere collegata tramite cavo USB a un computer con accesso a Internet e con tutto il software HP richiesto installato. Se si tenta di utilizzare Condivisione HP Photosmart ma non è stato installato o configurato tutto il software richiesto, verrà visualizzato un messaggio con la procedura da eseguire. Vedere Installazione del software.

#### Per utilizzare Condivisione HP Photosmart

- 1. Inserire una scheda di memoria e selezionare le foto.
- 2. Premere Menu, selezionare Strumenti e premere OK.
- 3. Selezionare Instant Share e premere OK.
- 4. Seguendo le istruzioni sul computer, condividere le foto selezionate con le persone desiderate.

Per maggiori informazioni sull'utilizzo di Condivisione HP Photosmart, vedere la Guida in linea in HP Photosmart Premier, HP Photosmart Essential o HP Photosmart Studio.

Capitolo 5

# 6 Stampa da altri dispositivi

Con questa stampante è possibile collegarsi e stampare foto contenute in vari tipi di dispositivi, tra cui computer, fotocamere digitali e iPod.

- Stampa di foto da una fotocamera digitale
- Stampa di foto da un dispositivo Bluetooth
- Stampa di foto da un computer
- Stampa di foto da un iPod

## Stampa di foto da una fotocamera digitale

È possibile stampare foto da fotocamere digitali PictBridge o a stampa diretta HP senza computer.

Quando si stampa direttamente dalla fotocamera, la stampante usa le impostazioni selezionate sulla fotocamera. Per maggiori dettagli sull'uso delle foto selezionate su fotocamera, vedere la documentazione della fotocamera.

#### Operazioni preliminari

Per stampare da una fotocamera digitale, sono necessari:

- Una fotocamera digitale PictBridge o a stampa diretta HP.
- Un cavo USB per collegare la fotocamera alla stampante.
- Una scheda di memoria (opzionale).

#### Per stampare da una fotocamera PictBridge

- 1. Accendere la fotocamera digitale PictBridge e selezionare le foto da stampare.
- Verificare che la fotocamera sia in modalità PictBridge e collegarla alla porta fotocamera sul lato anteriore della stampante con il cavo USB fornito con la fotocamera.

Le foto selezionate saranno stampate appena la stampante riconosce la fotocamera PictBridge.

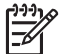

 Nota È possibile anche salvare le foto da una fotocamera PictBridge alla memoria interna della stampante.

#### Per stampare da una fotocamera HP a stampa diretta

- 1. Accendere la fotocamera digitale HP a stampa diretta e selezionare le foto da stampare.
- Collegare la fotocamera alla porta USB sul retro della stampante usando il cavo USB fornito con la fotocamera.
- 3. Seguire le istruzioni visualizzate sullo schermo della fotocamera.

## Stampa di foto da un dispositivo Bluetooth

Stampare da qualsiasi dispositivo con tecnologia senza fili Bluetooth.

#### Operazioni preliminari

Per stampare da un dispositivo Bluetooth, ad esempio un telefono cellulare con fotocamera, sono necessari:

L'adattatore opzionale per stampante senza fili Bluetooth HP. Vedere Accessori opzionali.

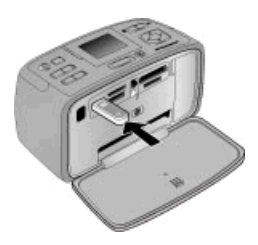

Se si collega l'adattatore opzionale per stampante senza fili Bluetooth HP alla stampante tramite la porta fotocamera, verificare di aver impostato correttamente le opzioni Bluetooth in Strumenti.

#### Per stampare da un dispositivo Bluetooth

→ Per istruzioni sulla stampa da un dispositivo Bluetooth, vedere la documentazione fornita con l'adattatore Bluetooth. Per informazioni sulla tecnologia senza fili Bluetooth e HP, visitare il sito www.hp.com/go/bluetooth.

È inoltre possibile:

- Salvare le foto da un dispositivo con tecnologia senza fili Bluetooth alla memoria interna della stampante.
- Salvare le foto di una scheda di memoria inserita nella stampante o della memoria interna della stampante su un dispositivo con tecnologia senza fili Bluetooth.

### Stampa di foto da un computer

#### Stampare da computer.

Prima di poterle utilizzare con il software HP Photosmart per la stampa dal computer, è necessario trasferire le immagini sul computer. Per ulteriori informazioni, vedere Per salvare le foto da una scheda di memoria al computer.

Per informazioni sull'installazione del software HP Photosmart, vedere Installazione del software. Il software HP Photosmart comprende l'interfaccia visualizzata ogni volta che si stampa da un computer.

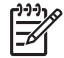

**Nota** La Guida in linea fornisce ulteriori informazioni sulle numerose impostazioni di stampa disponibili per la stampa da computer. Per informazioni su come accedere alla Guida in linea, vedere Per maggiori informazioni.

#### Operazioni preliminari

Per stampare da un computer, sono necessari:

- Un cavo USB (Universal Serial Bus) 2.0 full-speed di lunghezza pari o inferiore a 3 metri. Per le istruzioni sul collegamento della stampante con il cavo USB, vedere la Guida in linea.
- Un computer con accesso a Internet (per utilizzare Condivisione HP Photosmart).

#### Per salvare le foto da una scheda di memoria al computer

- 1. Inserire una scheda di memoria e selezionare le foto da trasferire. Per informazioni sulla visualizzazione e la selezione delle foto, vedere Selezione di più foto.
- 2. Premere Salva.
- 3. Selezionare Salva su computer e premere OK.
- 4. Premere nuovamente OK per confermare.

#### Per stampare foto da un computer (Windows)

- 1. Dal menu File del programma, fare clic su Stampa.
- Selezionare HP Photosmart A710 series come stampante. Se HP Photosmart A710 series è impostata come stampante predefinita, ignorare questo punto. HP Photosmart A710 series sarà infatti già selezionata.
- 3. Fare clic su Stampa o su OK per avviare il processo di stampa.

#### Per stampare foto da un computer (Mac)

- 1. Dal menu Archivio del programma, fare clic su Imposta Pagina.
- Selezionare HP Photosmart A710 series come stampante. Se HP Photosmart A710 series è impostata come stampante predefinita, ignorare questo punto. HP Photosmart A710 series sarà infatti già selezionata.
- 3. Dal menu Archivio del programma, fare clic su Stampa.
- 4. Fare clic su Stampa per avviare la stampa.

## Stampa di foto da un iPod

Se si dispone di un iPod in grado di memorizzare foto, è possibile collegarlo alla stampante e stampare le foto.

#### Operazioni preliminari

Verificare che le immagini copiate sull'iPod siano in formato JPEG.

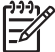

 Nota Alcuni tipi di iPod potrebbero non essere disponibili nel paese/regione di appartenenza.

#### Per importare foto in un iPod

- 1. Copiare le foto da una scheda di memoria in un iPod utilizzando Belkin Media Reader per iPod.
- Verificare che le foto siano presenti nell'iPod selezionando Importazione foto nel menu dell'iPod. Le foto vengono visualizzate come rullini.

#### Per stampare foto da un iPod

1. Collegare l'iPod alla porta della fotocamera nella **parte anteriore** della stampante utilizzando il cavo USB fornito con l'iPod. Sullo schermo della stampante viene

visualizzato Lettura dispositivo in corso per alcuni minuti durante la lettura delle foto. Quindi le foto vengono visualizzate sullo schermo della stampante.

2. Selezionare le foto da stampare, quindi premere **Stampa**. Per ulteriori informazioni sulla scelta e la stampa delle foto, vedere Selezione di più foto.

# 7 Manutenzione e trasporto della stampante

La stampante non richiede molta manutenzione. Per aumentare la durata della stampante e dei suoi materiali di consumo e per stampare sempre foto di altissima qualità, seguire i consigli riportati in questa sezione.

- Sostituzione della cartuccia
- Pulizia e manutenzione della stampante
- Conservazione della stampante e delle cartucce
- Mantenimento della qualità della carta fotografica
- Trasporto della stampante

## Sostituzione della cartuccia

Utilizzare cartucce a getto di inchiostro HP 110, tricromia per stampare foto a colori e bianco e nero.

Gli inchiostri HP Vivera consentono di ottenere foto incredibilmente realistiche e non sbiadite con colori brillanti e di lunga durata. Gli inchiostri HP Vivera hanno una formulazione speciale e sono testati scientificamente per garantire qualità, purezza e stabilità.

Per risultati ottimali, HP consiglia di usare solo cartucce di inchiostro HP. L'inserimento di una cartuccia non appropriata potrebbe invalidare la garanzia della stampante.

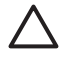

**Avvertimento** Verificare che la stampante contenga le cartucce previste. HP sconsiglia di modificare o rigenerare le cartucce HP. I danni provocati dalla modifica o dalla ricarica delle cartucce HP non sono coperti dalla garanzia HP.

Per ottenere la migliore qualità di stampa, HP consiglia di installare le cartucce di inchiostro prima della scadenza riportata sulla confezione.

#### Per preparare la stampante e la cartuccia

- 1. Verificare che la stampante sia accesa.
- 2. Aprire il coperchio che consente l'accesso alle cartucce.
- 3. Rimuovere il nastro adesivo rosa dalla cartuccia.

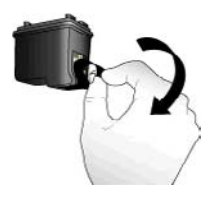

Rimuovere il nastro adesivo rosa

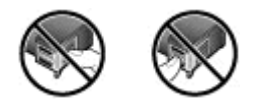

Non toccare qui

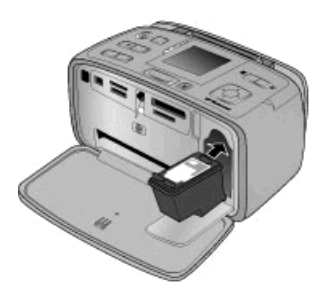

#### Per inserire la cartuccia

1. Rimuovere la vecchia cartuccia dal supporto spingendola verso il basso e tirandola verso l'esterno.

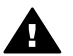

**Avvertenza** Non toccare i contatti color rame all'interno del vano cartucce o sulla cartuccia.

- 2. Tenere la nuova cartuccia con l'etichetta verso l'alto. Far scorrere la cartuccia inserendola inclinata nel supporto dalla parte dei contatti color rame. Spingere la cartuccia finché non scatta in posizione.
- 3. Chiudere il vano della cartuccia.

Lo schermo della stampante visualizza un'icona che riporta il livello approssimativo dell'inchiostro della nuova cartuccia (100%, 75%, 50%, 25% e quasi vuota). Se la cartuccia inserita non è originale HP, l'icona del livello d'inchiostro non viene visualizzata.

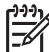

 Nota Per controllare il livello dell'inchiostro della cartuccia, premere Menu, selezionare Strumenti, Cartuccia, quindi selezionare Stato della cartuccia.

In seguito ad ogni inserimento o sostituzione della cartuccia, sullo schermo della stampante viene visualizzato un messaggio che richiede il caricamento di carta nella stampante per l'allineamento della cartuccia. Questa operazione consente di ottenere stampe di alta qualità.

Caricare carta fotografica nel vassoio di alimentazione, premere **OK**, quindi seguire le istruzioni visualizzate sullo schermo per l'allineamento della cartuccia.

### Pulizia e manutenzione della stampante

Tenere la stampante e le cartucce sempre pulite e ben conservate adottando le semplici procedure descritte in questa sezione.

#### Per pulire esternamente la stampante

- 1. Spegnere la stampante e scollegare il cavo di alimentazione sul retro.
- 2. Se nella stampante è stata installata la batteria interna HP Photosmart opzionale, estrarla e richiudere lo sportello del vano batteria.
- 3. Per pulire l'esterno della stampante, usare un panno morbido leggermente inumidito con acqua.

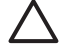

**Avvertimento 1** Non usare alcun tipo di soluzione detergente. I detergenti domestici e tutti gli altri in commercio possono danneggiare il rivestimento esterno della stampante.

**Avvertimento 2** Non pulire l'interno della stampante. Evitare che sostanze liquide penetrino al suo interno.

#### Pulizia automatica della cartuccia

Se sulle foto si notano righe bianche o strisce di un solo colore, è necessario pulire la cartuccia.

#### Per pulire automaticamente la cartuccia

- 1. Premere Menu.
- 2. Selezionare Strumenti, quindi premere OK.
- 3. Selezionare Cartuccia e premere OK.
- 4. Selezionare Pulisci cartuccia e premere OK.
- 5. Seguendo le istruzioni visualizzate sullo schermo della stampante, caricare la carta in modo che dopo la pulizia la stampante possa stampare una pagina di prova. Per non sprecare la carta fotografica, usare carta comune o schede.
- 6. Premere **OK** per avviare la pulizia della cartuccia.
- 7. Al termine della pulizia e della stampa della pagina di prova, la stampante chiede se si desidera Continuare con il secondo livello di pulizia. Controllare la pagina di prova e selezionare una delle opzioni seguenti:
  - Se sulla pagina di prova compaiono strisce bianche o mancano colori, ripetere la pulizia della cartuccia. Selezionare Sì e premere OK.
  - Se la qualità di stampa risulta soddisfacente, selezionare No e premere OK.

La pulizia della cartuccia può essere ripetuta tre volte. Ciascuna pulizia successiva è più approfondita e utilizza una maggiore quantità di inchiostro. Pertanto non pulire la cartuccia più spesso del necessario.

Se al termine di tutti e tre i livelli di pulizia, eseguiti con questa procedura, il problema persiste, è necessario sostituire la cartuccia.

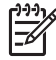

Nota Le striature bianche o l'assenza di colore possono essere causate anche da eventuali urti subiti dalla cartuccia o dalla stampante. Il problema è temporaneo e si risolve in 24 ore.

#### Pulizia manuale dei contatti della cartuccia

Se la stampante è utilizzata in ambienti polverosi, la polvere può depositarsi sui contatti color rame e influire sulla stampa.

#### Per pulire i contatti della cartuccia

- 1. Prima di iniziare preparare quanto segue:
  - Acqua distillata (l'acqua del rubinetto può contenere sostanze dannose per la cartuccia).
  - Bastoncini di cotone o altro materiale soffice che non lasci residui e che non aderisca alle cartucce.
- 2. Aprire lo sportello della cartuccia.
- Rimuovere la cartuccia e appoggiarla su un foglio di carta con gli ugelli dell'inchiostro rivolti verso l'alto. Fare attenzione a non toccare i contatti color rame o la lamella dell'ugello.

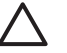

**Avvertimento** Non lasciare la cartuccia fuori dalla stampante per più di 30 minuti poiché gli ugelli esposti all'aria si asciugano e causano problemi di stampa.

- 4. Inumidire leggermente un bastoncino di cotone con acqua distillata e strizzarlo per togliere l'acqua in eccesso.
- 5. Pulire i contatti color rame con delicatezza con il bastoncino di cotone.

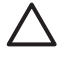

**Avvertimento** Non toccare la lamella dell'ugello poiché gli ugelli potrebbero ostruirsi oppure potrebbero verificarsi problemi di inchiostrazione o di connessione elettrica.

- 6. Ripetere i punti 4 e 5 finché sul bastoncino di cotone non rimangono più residui d'inchiostro o polvere.
- 7. Inserire la cartuccia nella stampante e chiudere lo sportello della cartuccia.

#### Stampa di una pagina di prova

Stampare una pagina di prova prima di contattare l'assistenza HP. La pagina di prova contiene informazioni diagnostiche utili per la risoluzione dei problemi da parte dell'assistenza HP. Osservando lo schema degli ugelli sulla pagina di prova è possibile controllare il livello dell'inchiostro e le condizioni della cartuccia. Se nella stampa risultano linee o colori mancanti, provare a pulire la cartuccia. Per maggiori informazioni, vedere Pulizia automatica della cartuccia.

#### Per stampare una pagina di prova

- 1. Caricare la carta in modo che la stampante possa stampare una pagina di prova. Per non sprecare la carta fotografica, usare carta comune o schede.
- 2. Premere Menu.
- 3. Selezionare Strumenti, quindi premere OK.
- 4. Selezionare Pagine di prova e di esempio, quindi premere OK.
- 5. Selezionare Stampa pagina di prova.
- 6. Premere **OK** per avviare la stampa della pagina di prova.

La pagina di prova contiene le seguenti informazioni:

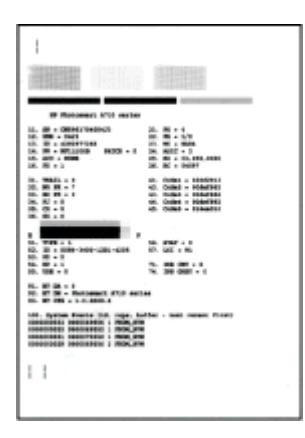

#### Allineamento della cartuccia

La prima volta che viene installata una cartuccia nella stampante, viene eseguito automaticamente l'allineamento. Se però i colori risultano non allineati o se la pagina di allineamento non viene stampata correttamente dopo l'installazione di una nuova cartuccia, allineare la cartuccia nel modo seguente.

#### Per allineare la cartuccia

- 1. Caricare la Carta fotografica HP Advanced nel vassoio di alimentazione.
- 2. Premere Menu.
- 3. Selezionare Strumenti, quindi premere OK.
- 4. Selezionare Cartuccia e premere OK.
- 5. Selezionare Allinea cartuccia e premere OK.
- Seguendo le istruzioni visualizzate sullo schermo della stampante, caricare la Carta fotografica HP Advanced in modo che la stampante possa stampare una pagina di allineamento. Per non sprecare la carta fotografica, usare carta comune o schede.
- Premere OK per avviare l'allineamento della cartuccia. Al termine dell'allineamento della cartuccia, la stampante stampa una pagina per confermare l'avvenuto allineamento.

#### Capitolo 7

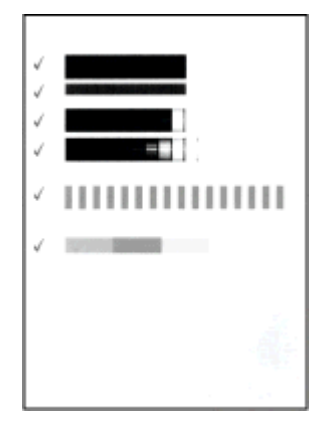

- I segni di spunta indicano che la cartuccia è stata installata e funziona correttamente.
- Se sulla sinistra di una delle strisce compare una "x", ripetere l'allineamento della cartuccia. Se la "x" compare di nuovo, sostituire la cartuccia.

## Conservazione della stampante e delle cartucce

È importante proteggere la stampante e le cartucce conservandole correttamente quando non vengono utilizzate.

#### Conservazione della stampante

La stampante è stata progettata per tollerare periodi di inattività di qualunque durata.

- Se la stampante non viene utilizzata, chiudere i vassoi di alimentazione e di uscita e abbassare lo schermo della stampante in posizione reclinata.
- Conservare la stampante al chiuso, al riparo dei raggi diretti del sole, in ambienti senza bruschi sbalzi di temperatura.
- Se la stampante e la cartuccia non vengono utilizzate per oltre un mese, prima di stampare eseguire la pulizia della cartuccia. Per maggiori informazioni, vedere Pulizia automatica della cartuccia.
- Se la stampante deve essere conservata per un lungo periodo di tempo ed è installata la batteria interna HP Photosmart opzionale, estrarla dalla stampante.

#### Conservazione delle cartucce

Quando la stampante non viene utilizzata o viene trasportata, lasciare sempre la cartuccia di inchiostro attiva inserita. Durante il ciclo di spegnimento la stampante conserva la cartuccia dentro un cappuccio protettivo.

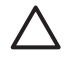

**Avvertimento** Verificare che la stampante completi il ciclo di spegnimento prima di scollegare il cavo di alimentazione o estrarre la batteria interna. In questo modo la stampante conserva correttamente la cartuccia.

Seguire i suggerimenti riportati di seguito per conservare correttamente le cartucce HP e garantire una qualità di stampa costante.

- Conservare tutte le cartucce non utilizzate nelle loro confezioni originali sigillate fino al momento dell'utilizzo. Conservare le cartucce a temperatura ambiente (da 15 a 35° C).
- Non staccare il nastro adesivo dagli ugelli dell'inchiostro finché non si è pronti a installare la cartuccia. Se il nastro adesivo è già stato rimosso, non cercare di riattaccarlo sulla cartuccia. L'operazione potrebbe danneggiare la cartuccia.

## Mantenimento della qualità della carta fotografica

Per ottenere sempre ottimi risultati con la carta fotografica, seguire i consigli riportati in questa sezione.

#### Per conservare la carta fotografica

- Conservare la carta fotografica nella sua confezione originale o in una busta di plastica richiudibile.
- Conservare la carta fotografica confezionata in un luogo fresco su una superficie piana e asciutta.
- Riporre la carta fotografica inutilizzata nella busta di plastica. La carta lasciata nella stampante o esposta all'aria può arricciarsi.

#### Per maneggiare la carta fotografica

- Tenere sempre la carta fotografica per i bordi per evitare di lasciare impronte.
- Se la carta fotografica ha i bordi arricciati, inserirla in una busta di plastica e piegarla delicatamente nella direzione opposta fino a farla tornare piana.

## Trasporto della stampante

La stampante può essere trasportata e installata facilmente quasi ovunque. Compagna di viaggio in vacanza o nelle ricorrenze familiari e negli eventi sociali, è in grado di stampare all'istante le foto da condividere con amici e familiari.

Per stampare facilmente ovunque, sono disponibili i seguenti accessori:

- Batteria interna: la batteria interna HP Photosmart ricaricabile permette di stampare ovunque.
- **Borsa**: leggera e robusta, la borsa HP Photosmart ospita e protegge tutto ciò che può essere necessario per stampare ovunque senza problemi.

#### Per trasportare la stampante

- 1. Spegnere la stampante.
- 2. Estrarre la scheda di memoria dal suo alloggiamento.

<sup>99</sup> Nota Durante il trasporto non togliere la cartuccia.

- 3. Estrarre tutta la carta dai vassoi di alimentazione e di uscita e chiuderli entrambi.
- 4. Abbassare lo schermo della stampante in posizione reclinata.

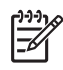

**Nota** Verificare che la stampante abbia completato il ciclo di spegnimento prima di scollegare il cavo di alimentazione. In questo modo la stampante conserva correttamente la cartuccia.

- 5. Scollegare il cavo di alimentazione.
- 6. Se la stampante è collegata al computer, scollegare il cavo USB dal computer.
- 7. Trasportare sempre la stampante in posizione verticale.

Suggerimento La stampante dispone di una comoda maniglia per

facilitarne il trasporto. Verificare di abbassare lo schermo della stampante prima di sollevare la maniglia. Non scuotere o far oscillare la stampante

mentre viene trasportata dalla maniglia.

Prima di partire controllare di aver preso:

- Carta fotografica HP
- Cavo di alimentazione (o batteria opzionale)
- Fotocamera digitale o scheda di memoria con le foto
- Cartucce di scorta (se si prevede di stampare molte foto)
- Accessori opzionali che si prevede di usare, come la batteria o l'adattatore per stampante senza fili Bluetooth HP
- Il caso USB e il CD del software della stampante HP Photosmart, se si intende collegare la stampante a un computer
- La Guida per l'utente della stampante (il presente manuale)

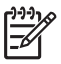

**Nota** Se si sceglie di non portare la Guida per l'utente, prendere nota del numero di cartuccia supportata per acquistare altre cartucce oppure acquistare per tempo cartucce di scorta.

La stampante HP Photosmart è stata progettata per essere semplice e affidabile. In questo capitolo vengono riportate le risponde alle domande più frequenti sull'uso della stampante e sulla stampa senza computer. In particolare, vengono fornite informazioni sui seguenti argomenti:

- Problemi hardware della stampante
- Problemi di stampa
- Problemi di stampa Bluetooth
- Messaggi di errore

Per informazioni sulla risoluzione dei problemi relativi all'uso del software della stampante e alla stampa da computer, vedere la Guida in linea. Per informazioni sulla visualizzazione della Guida in linea, vedere Per maggiori informazioni.

## Problemi hardware della stampante

Prima di contattare l'assistenza HP, leggere questa sezione per la risoluzione dei problemi oppure visitare il sito Web dell'assistenza online all'indirizzo www.hp.com/support.

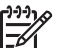

**Nota** Per collegare la stampante ad un computer con un cavo USB, HP consiglia di utilizzare un cavo 2.0 ad alta velocità lungo massimo 3 metri.

#### La spia di accensione lampeggia in verde, ma la stampante non stampa.

#### Soluzione

- Se la stampante è accesa, è in corso il processo di inizializzazione. Attendere il completamento del processo.
- Se la stampante è spenta ed è installata la batteria interna HP Photosmart, la batteria è in carica.

#### La spia di attenzione lampeggia di rosso.

Causa La stampante richiede assistenza. Provare a:

#### Soluzione

- Cercare eventuali istruzioni sullo schermo della stampante. Se alla stampante è collegata una fotocamera digitale, controllare anche lo schermo della fotocamera. Se la stampante è collegata al computer, cercare eventuali istruzioni anche sullo schermo del computer.
- Spegnere la stampante.
   Se nella stampante non è stata installata la batteria interna HP Photosmart opzionale, scollegare il cavo di alimentazione della stampante. Attendere 10 secondi quindi ricollegarlo e accendere la stampante.
   Se nella stampante è stata installata la batteria interna HP Photosmart opzionale, scollegare il cavo di alimentazione della stampante, se collegato, aprire lo sportello del vano batteria ed estrarre la batteria. Fare attenzione a non toccare i contatti all'interno della stampante e sulla batteria. Attendere 10

secondi circa, quindi inserire nuovamente la batteria. Collegare il cavo di alimentazione (opzionale). Accendere la stampante.

 Se la spia di attenzione continua a lampeggiare di rosso, visitare il sito www.hp.com/support o contattare l'assistenza HP.

#### I pulsanti del pannello di controllo non rispondono.

**Causa** Si è verificato un errore. Attendere circa un minuto per l'eventuale ripristino della stampante. Se il problema persiste, provare a:

#### Soluzione

• Spegnere la stampante.

Se nella stampante **non** è stata installata la batteria interna HP Photosmart opzionale, scollegare il cavo di alimentazione della stampante. Attendere 10 secondi quindi ricollegarlo e accendere la stampante. Se nella stampante è stata installata la batteria interna HP Photosmart opzionale, scollegare il cavo di alimentazione della stampante, se collegato, aprire lo sportello del vano batteria ed estrarre la batteria. Fare attenzione a non toccare i contatti all'interno della stampante e sulla batteria. Attendere 10 secondi circa, quindi inserire nuovamente la batteria. Collegare il cavo di alimentazione (opzionale). Accendere la stampante.

 Se la stampante non si ripristina e i pulsanti del pannello di controllo continuano a non rispondere, visitare il sito www.hp.com/support o contattare l'assistenza HP.

#### La stampante non trova e quindi non visualizza le foto sulla scheda di memoria.

#### Soluzione

La scheda di memoria può contenere tipi di file che la stampante non riesce a leggere direttamente.

- In questo caso salvare le foto sul computer, quindi stamparle dal computer. Per ulteriori informazioni, vedere la documentazione della fotocamera o la Guida in linea.
- In seguito, impostare la fotocamera digitale in modo da salvare le foto in un formato che la stampante possa leggere direttamente dalla scheda di memoria. Per un elenco dei formati file supportati, vedere Specifiche della stampante. Per impostare la fotocamera per salvare le foto in determinati formati, vedere la documentazione della fotocamera.

#### La stampante è collegata alla presa, ma non si accende.

#### Soluzione

• La stampante ha assorbito troppa potenza.

Se nella stampante **non** è stata installata la batteria interna HP Photosmart opzionale, scollegare il cavo di alimentazione della stampante. Attendere 10 secondi quindi ricollegarlo e accendere la stampante.

Se nella stampante è stata installata la batteria interna HP Photosmart opzionale, scollegare il cavo di alimentazione della stampante, se collegato,

aprire lo sportello del vano batteria ed estrarre la batteria. Fare attenzione a non toccare i contatti all'interno della stampante e sulla batteria. Attendere 10 secondi circa, quindi inserire nuovamente la batteria. Collegare il cavo di alimentazione (opzionale). Accendere la stampante.

 Verificare che la stampante sia collegata a una presa elettrica correttamente alimentata.

## La batteria interna HP Photosmart è installata, ma la stampante non si accende con l'alimentazione a batteria.

Causa La batteria potrebbe essere scarica.

#### Soluzione

- Collegare il cavo di alimentazione della stampante per caricare la batteria. La spia di accensione è verde e lampeggia a indicare che la batteria è in carica.
- Se la batteria è carica, provare a estrarla e a reinstallarla.

# La Batteria interna HP Photosmart opzionale è installata nella stampante, ma non si ricarica.

#### Soluzione

- Spegnere e scollegare la stampante. Aprire lo sportello del vano batteria. Estrarre la batteria e reinstallarla. Fare attenzione a non toccare i contatti all'interno del vano batteria o sulla batteria. Per ulteriori informazioni sull'installazione della batteria, vedere la documentazione fornita con la batteria.
- Verificare che il cavo di alimentazione della stampante sia saldamente collegato sia alla stampante che alla presa. Quando la stampante viene spenta, la spia di accensione diventa verde e lampeggia indicando che la batteria è sotto carica.
- Accendere la stampante. L'icona della batteria sotto carica, una saetta, lampeggia sopra l'icona della batteria sullo schermo della stampante a indicare la batteria sotto carica.
- Una batteria scarica si ricarica completamente in circa quattro ore con la stampante non in uso. Se la batteria non si ricarica, sostituirla.

## La stampante produce strani rumori all'accensione o dopo un certo periodo di inattività.

**Soluzione** La stampante produce rumori dopo lunghi periodi di inattività (circa 2 settimane) o quando l'alimentazione viene interrotta e ripristinata. È normale. La stampante esegue una procedura di manutenzione automatica per assicurare la migliore qualità della stampa.

## Problemi di stampa

Prima di contattare l'assistenza HP, leggere questa sezione per la risoluzione dei problemi oppure visitare il sito Web dell'assistenza online all'indirizzo www.hp.com/support.

#### La stampante non stampa foto senza bordi dal pannello di controllo.

Causa L'opzione per la stampa senza bordi potrebbe essere disattivata.

Soluzione Per riattivare la stampa senza bordi:

- 1. Premere Menu.
- 2. Selezionare Personalizza, quindi premere OK.
- 3. Selezionare Senza bordo e premere OK.
- 4. Selezionare Sì e premere OK.

#### La carta non viene alimentata correttamente nella stampante.

#### Soluzione

- Verificare che la guida della larghezza carta tocchi il bordo della carta senza piegarla.
- Potrebbe essere stata caricata troppa carta nel vassoio di alimentazione. Togliere un po' di carta e riprovare.
- Se i fogli di carta aderiscono l'uno all'altro, provare a inserire un foglio per volta.
- Se la stampante è collocata in un ambiente troppo o troppo poco umido e si utilizza carta fotografica, inserire la carta fino in fondo al vassoio di alimentazione, un foglio alla volta.
- Se la carta fotografica è curvata, inserirla in una busta di plastica e piegarla delicatamente nella direzione opposta alla curvatura fino a farla tornare piana. Se il problema persiste, sostituire la carta. Per informazioni sulla conservazione e l'utilizzo della carta fotografica, vedere Mantenimento della qualità della carta fotografica.
- La carta è troppo sottile o troppo spessa. Provare ad utilizzare carta fotografica HP. Per ulteriori informazioni, vedere Scelta del tipo di carta più adatto.

#### La foto è stampata inclinata o non centrata.

#### Soluzione

- La carta non è stata caricata correttamente. Ricaricare la carta facendo attenzione che sia orientata correttamente nel vassoio di alimentazione e che la guida della larghezza carta tocchi il bordo della risma. Per le istruzioni sul caricamento della carta, vedere Scelta e caricamento della carta.
- È necessario allineare la cartuccia. Per ulteriori informazioni, vedere Allineamento della cartuccia.

#### Dalla stampante non è uscita alcuna pagina.

#### Soluzione

- La stampante richiede l'intervento dell'operatore. Leggere eventuali istruzioni sullo schermo della stampante.
- Manca la corrente o la connessione funziona male. Controllare che ci sia corrente e che il cavo di alimentazione sia collegato saldamente. Se si utilizza la batteria, controllare che sia stata installata correttamente.
- Non c'è carta nel vassoio di alimentazione. Controllare che la carta sia stata caricata correttamente nel vassoio di alimentazione. Per le istruzioni sul caricamento della carta, vedere Scelta e caricamento della carta.
- La carta si è inceppata durante la stampa. Per istruzioni sull'eliminazione degli inceppamenti, leggere il paragrafo seguente.

#### Si è verificato un inceppamento della carta durante la stampa.

**Soluzione** Cercare eventuali istruzioni sullo schermo della stampante. Per eliminare l'inceppamento della carta:

- Se la carta è uscita parzialmente sul lato anteriore della stampante, estrarla tirandola delicatamente verso l'esterno.
- Se la carta non è uscita sul lato anteriore della stampante, provare a estrarla dal lato posteriore.
  - Togliere la carta dal vassoio di alimentazione quindi spingere verso il basso il vassoio per aprirlo completamente in posizione orizzontale.
  - Delicatamente tirare la carta inceppata per estrarla dal retro della stampante.
  - Sollevare il vassoio di alimentazione verso l'alto per farlo tornare alla posizione originale per il caricamento della carta.
- Se non è possibile afferrare la carta inceppata per rimuoverla:
  - Spegnere la stampante.
  - Se nella stampante non è stata installata la batteria interna HP Photosmart opzionale, scollegare il cavo di alimentazione della stampante. Attendere circa 10 secondi e ricollegarlo.
  - Se nella stampante è stata installata la batteria interna HP Photosmart opzionale, scollegare il cavo di alimentazione della stampante, se collegato, aprire lo sportello del vano batteria ed estrarre la batteria. Fare attenzione a non toccare i contatti all'interno della stampante e sulla batteria. Attendere 10 secondi circa, quindi inserire nuovamente la batteria. Collegare il cavo di alimentazione (opzionale).
  - Accendere la stampante. La stampante cerca la carta nel percorso e automaticamente espelle la carta inceppata.
- Premere OK per continuare.
- **Suggerimento** Se si verificano frequentemente inceppamenti della carta durante la stampa, caricare un foglio di carta fotografica per volta. Inserire la carta fino in fondo al vassoio di alimentazione.

#### Dalla stampante è uscito un foglio bianco.

#### Soluzione

- Verificare il livello dell'inchiostro dal menu della stampante. Premere Menu, selezionare Strumenti, Cartuccia, quindi Stato della cartuccia. Se la cartuccia è esaurita, sostituirla. Vedere Sostituzione della cartuccia. Stampare una pagina di prova per controllare la cartuccia. Vedere Stampa di una pagina di prova.
- La stampa è stata avviata, ma poi il processo di stampa è stato annullato. Se il processo di stampa è stato annullato prima dell'inizio della stampa della foto, la stampante può avere già caricato la carta in preparazione della stampa. Alla successiva stampa, prima di iniziare un nuovo processo, la stampante espellerà la pagina bianca.

#### La foto non è stata stampata secondo le impostazioni predefinite della stampante.

**Soluzione** Sono state modificate le impostazioni di stampa per la foto selezionata. Le impostazioni di stampa applicate a una singola foto sostituiscono le impostazioni predefinite della stampante. Annullare tutte le impostazioni di stampa applicate alla singola foto, deselezionandola. Per ulteriori informazioni, vedere <u>Selezione di più foto</u>.

#### La stampante espelle la carta durante la preparazione per la stampa

Causa La stampante può essere esposta alla luce diretta del sole, ciò confonde il sensore automatico del tipo di carta

**Soluzione** Allontanare la stampante dalla luce diretta del sole.

#### Qualità di stampa scadente.

#### Soluzione

- Verificare che sia stato selezionato il tipo di carta corretto. Vedere Per modificare il tipo di carta.
- Verificare che la qualità di stampa sia impostata su Ottima. Vedere Impostazione della qualità di stampa.
- Attivare o disattivare la funzione Correzione foto. Vedere Miglioramento della qualità delle foto.
- La cartuccia potrebbe essere quasi esaurita. Verificare il livello dell'inchiostro dal menu della stampante. Premere Menu, selezionare Strumenti, Cartuccia, quindi Stato della cartuccia. Se necessario, sostituire la cartuccia. Per ulteriori informazioni, vedere Sostituzione della cartuccia.
- Se per ingrandire la foto si è utilizzato il pulsante della stampante, l'ingrandimento potrebbe essere eccessivo. Premere Q.
- Potrebbe essere stata selezionata una bassa risoluzione sulla fotocamera digitale al momento dello scatto. In futuro, per risultati ottimali, impostare una risoluzione più alta sulla fotocamera digitale.
- Verificare di utilizzare il tipo di carta fotografica più adatta al progetto. Utilizzare Carta fotografica HP Advanced per ottenere risultati ottimali per la stampa di

foto 10 x 15 cm e 13 x 18. Per ulteriori informazioni, vedere Scelta del tipo di carta più adatto.

- La stampa viene eseguita sul lato errato della carta. Controllare che la carta sia stata caricata con il lato da stampare rivolto in avanti.
- È necessario pulire la cartuccia. Per maggiori informazioni, vedere Pulizia automatica della cartuccia.
- È necessario allineare la cartuccia. Per ulteriori informazioni, vedere Allineamento della cartuccia.
- Evitare di impilare le foto nel vassoio di uscita. Dopo la stampa, lasciare la superficie stampata delle foto esposta all'aria per 5-10 minuti. Non sistemare le foto in un album prima che i colori sviluppino completamente.

#### Le foto selezionate per la stampa nella fotocamera digitale non vengono stampate

**Soluzione** Alcune fotocamere digitali consentono di contrassegnare le foto da stampare sia nella propria memoria interna sia sulla scheda di memoria. Se le foto vengono contrassegnate nella memoria interna e poi vengono spostate sulla scheda di memoria, la selezione non viene trasferita. Selezionare le foto da stampare dopo averle trasferite dalla memoria interna della fotocamera sulla scheda di memoria.

#### Non è possibile stampare le foto da un iPod.

Causa È possibile che le foto salvate sull'iPod siano a bassa risoluzione.

**Soluzione** Le foto devono essere salvate in alta risoluzione affinché la stampante possa riconoscerle. Per informazioni sulla modifica delle impostazioni della risoluzione, vedere la documentazione dell'iPod.

#### I risultati di stampa delle foto sono diversi da quelli previsti.

**Causa** La funzione Correzione foto è attivata e le tecnologie Real Life HP correggono automaticamente l'effetto occhi rossi e ottimizzano la luminosità, la messa a fuoco e il contrasto.

**Soluzione** Disattivare la Correzione foto. Vedere Foto perfette utilizzando automaticamente la funzione Correzione foto.

### Problemi di stampa Bluetooth

Prima di contattare l'assistenza HP, leggere questa sezione in cui vengono riportati i suggerimenti per la risoluzione dei problemi o visitare il sito Web dell'assistenza online all'indirizzo www.hp.com/support. Leggere inoltre la documentazione fornita con l'adattatore per stampanti senza fili Bluetooth HP (se utilizzato) e con il dispositivo con tecnologia Bluetooth utilizzato.

#### Il dispositivo Bluetooth non trova la stampante.

#### Soluzione

- Controllare che l'adattatore per stampante senza fili Bluetooth HP sia collegato alla porta fotocamera sul pannello anteriore della stampante. La spia dell'adattatore lampeggia non appena l'adattatore è pronto.
- Visibilità Bluetooth è impostata su Non visibile. Cambiare l'impostazione in Visibile a tutti nel modo seguente:
  - Premere Menu per visualizzare il menu della stampante.
  - Selezionare Strumenti, quindi premere OK.
  - Selezionare Bluetooth e premere OK.
  - Selezionare Visibilità e premere OK.
  - Selezionare Visibile a tutti e premere OK.
- L'opzione Livello di sicurezza Bluetooth è impostata su Alto. Cambiare l'impostazione in Basso nel modo seguente:
  - Premere Menu per visualizzare il menu della stampante.
  - Selezionare Strumenti, quindi premere OK.
  - Selezionare Bluetooth e premere OK.
  - Selezionare Livello di sicurezza e premere OK.
  - Selezionare Basso e premere OK.
- La passkey (PIN) che il dispositivo con tecnologia Bluetooth usa per la stampante non è corretta. Controllare che nel dispositivo con tecnologia Bluetooth sia immessa la passkey prevista per la stampante.
- La distanza dalla stampante è eccessiva. Avvicinare il dispositivo Bluetooth alla stampante. La massima distanza consigliata fra il dispositivo con tecnologia Bluetooth e la stampante è 10 metri.

#### Dalla stampante non è uscita alcuna pagina.

**Soluzione** È possibile che la stampante non riconosca il tipo di file inviato dal dispositivo con tecnologia senza fili Bluetooth. Per un elenco dei formati di file riconosciuti dalla stampante, vedere Specifiche.

#### La qualità di stampa è scadente.

**Soluzione** La foto stampata presenta una bassa risoluzione. Per ottenere risultati ottimali, impostare la fotocamera digitale su una risoluzione più alta. Le foto scattate con fotocamere con risoluzione VGA, come quelle dei telefoni wireless, possono non avere una risoluzione sufficiente per produrre stampe di alta qualità.

#### Le foto vengono stampate con il bordo.

**Soluzione** È possibile che l'applicazione di stampa installata sul dispositivo con tecnologia senza fili Bluetooth non supporta la stampa senza bordi. Contattare il rivenditore del dispositivo o visitare il relativo sito di supporto per scaricare gli ultimi aggiornamenti del programma di stampa.

# Il computer non riesce a impostare il nome di dispositivo tramite connessione senza fili Bluetooth.

**Soluzione** Con un cavo USB collegare il computer alla stampante per impostare il nome di dispositivo Bluetooth utilizzando la Casella degli strumenti della stampante. Il software della stampante deve essere già stato installato sul computer. Vedere Installazione del software e la Guida in linea.

### Messaggi di errore

Prima di contattare l'assistenza HP, leggere questa sezione per la risoluzione dei problemi oppure visitare il sito Web dell'assistenza online all'indirizzo www.hp.com/support.

Sullo schermo della stampante possono essere visualizzati i seguenti messaggi di errore. Per risolvere il problema seguire le istruzioni.

#### Messaggio di errore: Carta inceppata. Sbloccarla e premere OK.

**Soluzione** Per eliminare l'inceppamento della carta, effettuare le seguenti operazioni:

- Se la carta è uscita parzialmente sul lato anteriore della stampante, estrarla tirandola delicatamente verso l'esterno.
- Se la carta non è uscita sul lato anteriore della stampante, provare a estrarla dal lato posteriore.
  - Togliere la carta dal vassoio di alimentazione quindi spingere verso il basso il vassoio per aprirlo completamente in posizione orizzontale.
  - Tirare la carta inceppata delicatamente per estrarla dal retro della stampante.
  - Sollevare il vassoio di alimentazione verso l'alto per farlo tornare alla posizione originale per il caricamento della carta.
- Se non è possibile afferrare la carta inceppata per rimuoverla:
  - Spegnere la stampante.
  - Se nella stampante non è stata installata la batteria interna HP Photosmart opzionale, scollegare il cavo di alimentazione della stampante. Attendere circa 10 secondi e ricollegarlo.
  - Se nella stampante è stata installata la batteria interna HP Photosmart opzionale, scollegare il cavo di alimentazione della stampante, se collegato, aprire lo sportello del vano batteria ed estrarre la batteria. Attendere 10 secondi circa, quindi inserire nuovamente la batteria. Collegare il cavo di alimentazione (opzionale).
  - Accendere la stampante. La stampante cerca la carta nel percorso e automaticamente espelle la carta inceppata.
- Premere OK per continuare.

#### Messaggio di errore: Rilevamento carta non riuscito.

**Soluzione** Il sensore automatico della carta è ostruito o danneggiato. Provare ad allontanare la stampante dalla luce diretta del sole, quindi premere OK e riprovare

a stampare. Se il problema persiste, visitare il sito www.hp.com/support o contattare l'assistenza HP.

#### Messaggio di errore: Cartuccia non compatibile. Usare la cartuccia HP prevista.

**Soluzione** Sostituire la cartuccia con una compatibile con la stampante. Per ulteriori informazioni, vedere Sostituzione della cartuccia.

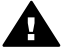

Avvertenza Non toccare i contatti color rame all'interno del vano cartucce o sulla cartuccia.

#### Messaggio di errore: Supporto delle cartucce bloccato. Sbloccarlo e premere OK.

**Soluzione** Per eliminare ogni ostruzione dal percorso del supporto della cartuccia:

- 1. Rimuovere eventuali inceppamenti di carta dal vassoio di alimentazione o di uscita.
- 2. Spegnere e riaccendere la stampante.

#### Messaggio di errore: Il modulo di assistenza cartuccia è bloccato.

**Soluzione** Il modulo di assistenza cartuccia è il componente collocato al di sotto del supporto della cartuccia che deterge e copre la cartuccia a riposo. Per eliminare l'ostacolo che blocca il modulo di assistenza cartuccia:

- 1. Rimuovere eventuali inceppamenti di carta dai vassoi di alimentazione e di uscita.
- 2. Spegnere e riaccendere la stampante.

#### Messaggio di errore: Foto danneggiata

**Causa** Durante la stampa da una scheda di memoria, è stata inserita un'altra scheda oppure è stato collegato un dispositivo USB alla porta fotocamera anteriore.

**Soluzione** Inserire una sola scheda di memoria per volta. Non inserire un dispositivo USB mentre è in corso la stampa da una scheda di memoria. La foto non è danneggiata.

Causa La foto indicata è danneggiata sulla scheda inserita.

**Soluzione** Selezionare e stampare un'altra foto o inserire un'altra scheda di memoria.

#### Messaggio di errore: Errore accesso alla scheda. Vedere il manuale utente.

**Causa** L'errore di accesso alla scheda indica che la scheda di memoria xD-Picture Card è protetta in scrittura. Le schede xD-Picture Card hanno una protezione speciale per la conservazione delle foto.

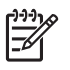

**Nota** Se è attivata la modalità di protezione, la stampante può comunque essere usata per stampare e salvare le foto dalla scheda xD-Picture Card in un posto sicuro, come il disco rigido del computer.

#### Soluzione

- Reinserire la scheda xD-Picture Card e accendere la fotocamera. Nella maggior parte dei casi la fotocamera esegue le modifiche necessarie automaticamente.
- Riformattare la scheda di memoria xD-Picture Card. Per le istruzioni per la formattazione della scheda di memoria, vedere la documentazione della fotocamera. Con questa operazione vengono cancellate tutte le immagini presenti nella scheda di memoria. Per salvarle, trasferirle sul computer prima di riformattare la scheda di memoria. Una volta completata l'operazione, ritrasferire le foto utilizzando il computer.
- Spegnere la stampante, inserire la scheda di memoria xD-Picture Card, quindi riaccendere la stampante.

Capitolo 8

# **9** Specifiche

In questa sezione vengono elencati i requisiti minimi per l'installazione del software della stampante HP Photosmart e vengono riportate alcune specifiche tecniche del prodotto.

## Requisiti di sistema

| Componente             | Windows minimo                                                                                                    | Mac minimo                                                                                                    |
|------------------------|----------------------------------------------------------------------------------------------------|----------------------------------------------------------------------------------------------------|
| Sistema operativo      | Microsoft <sup>®</sup> Windows 98<br>SE, Me, 2000 Professional,<br>XP Home,<br>XP Professional, XP<br>Starter Edition e XP<br>Professional x64                                                                                                    | Mac <sup>®</sup> OS X 10.3.x e 10.4.x                                                                                           |
| Processore             | Intel <sup>®</sup> Pentium <sup>®</sup> II (o<br>equivalente) o superiore<br>(per utilizzare<br>HP Photosmart Premier è<br>richiesto un Pentium III)                                                                                                    | G3 o superiore                                                                                                    |
| RAM                    | 64 MB (consigliati 256 MB)                                                                                                    | 128 MB                                                                                                    |
| Spazio libero su disco | 500 MB                                                                                                    | 150 MB                                                                                                    |
| Schermo                | Monitor a 16 bit o<br>superiore, 800 x 600                                                                                                    | Monitor a 16 bit o<br>superiore, 800 x 600                                                                                      |
| Lettore CD-ROM         | 4x                                                                                                    | 4x                                                                                                    |
| Connettività           | USB 2.0 ad alta velocità:<br>Microsoft® Windows 98<br>SE, Me, 2000 Professional,<br>XP Home,<br>XP Professional, XP<br>Starter Edition e XP<br>Professional x64<br>PictBridge: tramite porta<br>fotocamera anteriore<br>Bluetooth: tramite<br>adattatore per stampante<br>senza fili Bluetooth HP | USB 2.0 ad alta velocità:<br>Mac <sup>®</sup> OS X 10.3.x e 10.4.x<br><b>PictBridge</b> : tramite porta<br>fotocamera anteriore |
| Browser                | Microsoft Internet Explorer<br>5.5 o successivo                                                                                                    | _                                                                                                    |

## Specifiche della stampante

| Categoria                | Specifiche                                                                                                    |
|--------------------------|----------------------------------------------------------------------------------------------------|
| Connettività             | <b>USB 2.0 ad alta velocità</b> : Microsoft® Windows 98<br>SE, Me, 2000 Professional, XP Home,<br>XP Professional, XP Starter Edition e XP<br>Professional x64; Mac® OS X 10.3.x e 10.4.x           |
|                          | <b>PictBridge</b> : Microsoft <sup>®</sup> Windows 98 SE, Me, 2000<br>Professional, XP Home, XP Professional, XP Starter<br>Edition e XP Professional x64; Mac <sup>®</sup> OS X 10.3.x e<br>10.4.x |
|                          | <b>Bluetooth</b> : Microsoft <sup>®</sup> Windows 98 SE, Me, 2000<br>Professional, XP Home, XP Professional, XP Starter<br>Edition e XP Professional x64; Mac <sup>®</sup> OS X 10.3.x e<br>10.4.x  |
| Display                  | Display a cristalli liquidi a colori da 6,4 cm (2,5 pollici)                                                                                                    |
| Specifiche ambientali    | <b>Massima durante il funzionamento</b> : 5–40° C con<br>5–90% di umidità relativa                                                                                                    |
|                          | <b>Consigliata durante il funzionamento</b> : 15–30° C con 20–80% di umidità relativa                                                                                                    |
| Formati file di immagine | JPEG Baseline                                                                                                    |
|                          | TIFF 24-bit RGB senza compressione interlacciato                                                                                                    |
|                          | TIFF 24-bit YCbCr senza compressione interlacciato                                                                                                    |
|                          | TIFF 24-bit RGB packbits interlacciato                                                                                                    |
|                          | TIFF 8 bit in scala di grigi senza compressione/<br>packbits                                                                                                    |
|                          | TIFF 8-bit a colori senza compressione/packbits                                                                                                    |
|                          | TIFF 1-bit senza compressione/packbits/1D<br>Huffman                                                                                                    |
| Memoria interna          | 1 GB di memoria flash                                                                                                    |
| Margini                  | Stampa senza bordi: superiore/inferiore/sinistro/<br>destro 0,0 mm                                                                                                    |
|                          | destro 3 mm (0,12 pollici)                                                                                                    |
| Formati dei supporti     | Carta fotografica 13 x 18 cm (5 x 7 pollici)                                                                                                    |
|                          | Carta fotografica 10 x 15 cm (4 x 6 pollici)                                                                                                    |
|                          | Carta fotografica 10 x 15 cm con linguetta da<br>1,25 cm (4 x 6 pollici con linguetta da 0,5 pollici)                                                                                               |
|                          | Cartoline fotografiche HP Premium 10 x 20 cm (4 x 8 pollici)                                                                                                    |

| (continua)                                            |                                                                                                    |
|-------------------------------------------------------|----------------------------------------------------------------------------------------------------|
| Categoria                                             | Specifiche                                                                                                    |
|                                                       | Carta per adesivi fotografici 10 x 15 cm<br>(4 x 6 pollici), 16 adesivi rettangolari oppure ovali per<br>pagina<br>Carta fotografica Panorama 10 x 30 cm (4 x 12                                                                                                    |
|                                                       | pollici)<br>Schede indice 10 x 15 cm (4 x 6 pollici) e 9 x 13 cm                                                                                                    |
|                                                       | $\begin{array}{l} (3,5 \times 5 \ \text{pollici}) \\ \text{Schede Hagaki 100 x 148 mm (3,9 x 5,8 \ \text{pollici})} \\ \text{Schede A6 105 x 148 mm (4,1 x 5,8 \ \text{pollici})} \\ \text{Schede formato L 90 x 127 mm (3,5 x 5 \ \text{pollici})} \\ \text{Schede formato L 90 x 127 mm con linguetta da} \\ 12,5 \ \text{mm (3,5 x 5 \ \text{pollici con linguetta da 0,5 \ \text{pollici})} \\ \text{Schede formato 2L 127 x 178 mm (5 x 7 \ \text{pollici})} \end{array}$ |
| Tipi di supporto                                      | Carta fotografica HP Advanced (consigliata)<br>Schede: indice, Hagaki, A6, formato L, formato 2L<br>Carta per adesivi fotografici<br>Supporto per etichette per CD/DVD HP<br>Carta fotografica autoadesiva HP<br>Altra carta fotografica (i risultati possono variare)                                                                                                    |
| Schede di memoria                                     | CompactFlash Tipo I e II<br>Memory Stick<br>Microdrive<br>MultiMediaCard<br>Secure Digital<br>xD-Picture Card                                                                                                    |
| Formati di file supportati<br>dalle schede di memoria | Stampa: tutti i formati di file immagine e video<br>supportati<br>Salvataggio: tutti i formati di file                                                                                                    |
| Vassoio della carta                                   | Supporta carta fotografica 13 x 18 cm (5 x 7 pollici)                                                                                                    |
| Capacità del vassoio della<br>carta                   | 20 fogli, massimo spessore 305 µm (12 mil) per foglio                                                                                                    |
| Adattatore di alimentazione                           | N. parte HP 0957–2121 (Nord America), 100–240 V<br>AC (±10%) 50/60 Hz (±3 Hz)<br>N. parte HP 0957–2120 (altri Paesi), 100–240 V AC<br>(±10%) 50/60 Hz (±3 Hz)                                                                                                    |
| Consumo energetico                                    | <b>U.S.A.</b><br>Stampa: 18,59 W<br>Inattiva: 13,03 W                                                                                                    |

#### Capitolo 9

| (continua)                           |                                                                                                    |
|--------------------------------------|----------------------------------------------------------------------------------------------------|
| Categoria                            | Specifiche                                                                                                    |
|                                      | Spenta: 10,12 W                                                                                                    |
|                                      | Altri Paesi                                                                                                    |
|                                      | Stampa: 17,71 W                                                                                                    |
|                                      | Inattiva: 12,63 W                                                                                                    |
|                                      | Spenta: 10,24 W                                                                                                    |
| Cartuccia                            | Cartuccia a getto d'inchiostro HP 110, tricromia                                                                                                    |
|                                      | <b>Nota</b> Il numero di cartuccia viene riportato<br>anche sul retro di copertina della presente<br>Guida per l'utente per semplificarne<br>l'individuazione. |
| Supporto USB 2.0 ad alta<br>velocità | Microsoft <sup>®</sup> Windows 98 SE, Me, 2000 Professional,<br>XP Home, XP Professional, XP Starter Edition e XP<br>Professional x64                          |
|                                      | Mac <sup>®</sup> OS X 10.3.x e 10.4.x                                                                                                    |
|                                      | HP consiglia di utilizzare un cavo USB lungo non più di 3 metri.                                                                                               |
| Formati dei file video               | Motion JPEG AVI<br>Motion JPEG QuickTime<br>MPEG-1                                                                                                    |

# 10 Assistenza HP

- Processo di supporto
- Assistenza telefonica HP
- Ulteriori opzioni di garanzia
- Garanzia HP

## Processo di supporto

#### In caso di problemi, procedere nel modo seguente:

- 1. Consultare la documentazione fornita con la Stampante HP Photosmart.
- Visitare il sito Web dell'assistenza online HP all'indirizzo www.hp.com/support. L'assistenza online HP è disponibile per tutti i clienti HP. È il modo più rapido per avere informazioni aggiornate sui prodotti e ricevere assistenza specializzata. Il servizio include:
  - Accesso rapido in linea agli specialisti del supporto HP
  - Aggiornamento dei software e dei driver per la Stampante HP Photosmart
  - Informazioni utili sulla Stampante HP Photosmart e per la risoluzione di problemi comuni
  - Aggiornamenti proattivi della periferica, informazioni di supporto e "newsgram"
     HP disponibili al momento della registrazione della Stampante HP Photosmart
- 3. Solo per l'Europa: contattare il proprio rivenditore. Se la Stampante HP Photosmart presenta un guasto hardware, deve essere riportata al rivenditore locale presso il quale è stata acquistata. L'assistenza viene fornita senza costi aggiuntivi durante il periodo di garanzia limitata della periferica. Alla scadenza della garanzia, si riceverà un'offerta per la fornitura dei servizi di assistenza.
- 4. Contattare l'assistenza HP. Le modalità di assistenza e la loro disponibilità variano a seconda del paese/regione e della lingua.

## Assistenza telefonica HP

Per conoscere i numeri telefonici dell'assistenza, vedere l'elenco riportato nella pagina interna della copertina anteriore.

#### Durata dell'assistenza telefonica

Assistenza telefonica gratuita di un anno disponibile per il Nord America, Asia/Pacifico e America Latina (incluso Messico). Per conoscere la durata dell'assistenza telefonica gratuita per Europa, Medio Oriente e Africa, visitare il sito www.hp.com/support. L'assistenza è soggetta alle tariffe telefoniche standard.

#### Come effettuare la chiamata

Contattare l'Assistenza HP mentre si è davanti al computer e alla Stampante HP Photosmart. Tenere a disposizione le seguenti informazioni:

- Il numero di modello della periferica (riportato sull'etichetta nella parte anteriore della periferica)
- Numero di serie della periferica (riportato sul retro o sulla base della periferica)

- Messaggi visualizzati quando si verifica la situazione oggetto della chiamata
- Risposte alle seguenti domande:
  - Il problema si è già verificato in precedenza?
  - Si è in grado di riprodurre la situazione di errore?
  - Sul computer è stato installato nuovo software o hardware nel periodo in cui il problema si è verificato per la prima volta?
  - Si sono verificate altre situazioni particolari prima del verificarsi del problema (ad esempio, temporali, la periferica è stata spostata e così via)?

#### Al termine del periodo di assistenza telefonica

Una volta trascorso il periodo di assistenza telefonica, per il servizio viene addebitato da HP un costo aggiuntivo. L'assistenza è disponibile anche sul sito Web dell'assistenza online HP: www.hp.com/support. Per informazioni sulle opzioni di assistenza, contattare il proprio rivenditore HP oppure rivolgersi al numero dell'assistenza telefonica del paese/ regione di appartenenza.

## Ulteriori opzioni di garanzia

Programmi di assistenza integrativa per la stampante sono disponibili a costi aggiuntivi. Per informazioni sui programmi di assistenza integrativa, visitare il sito www.hp.com/ support, selezionare il paese/regione di residenza e la lingua, quindi esaminare i servizi e l'area di garanzia.

## Garanzia HP

| Prodotto HP                        | Durata della garanzia limitata                                                                                                    |
|------------------------------------|----------------------------------------------------------------------------------------------------|
| Supporti del software              | 90 giorni                                                                                                    |
| Stampante                          | 1 anno                                                                                                    |
| Cartucce di stampa o di inchiostro | Fino ad esaurimento dell'inchiostro HP o fino al raggiungimento<br>della data di "scadenza della garanzia" stampata sulla<br>cartuccia, a seconda di quale evento si verifichi per primo.<br>La presente garanzia non copre i prodotti con inchiostro HP<br>che siano stati ricaricati, ricostruiti, ricondizionati, utilizzati in<br>modo improprio o manomessi. |
| Accessori                          | 1 anno salvo diversamente definito                                                                                                    |

A. Durata della garanzia limitata

- 1. Hewlett-Packard (HP) garantisce all'utente finale che per il periodo sopra indicato, a partire dalla data dell'acquisto, i prodotti HP specificati sono privi di difetti di materiali e di manodopera. Il cliente è responsabile della conservazione della prova di acquisto.
- 2. Per i prodotti software, la garanzia limitata HP si applica solo in caso di mancata esecuzione delle istruzioni di programmazione. HP non garantisce che il funzionamento dei prodotti HP sia interrotto e privo di errori.
- 3. La garanzia HP si applica solo agli eventuali difetti derivanti dall'uso normale del prodotto e non da:
- a. Manutenzione non corretta oppure modifiche improprie o inadeguate;
   b. Software, interfacce, supporti, parti o componenti non forniti da HP;
- c. Funzionamento del prodotto fuori delle specifiche di HP;
   d. Uso improprio o modifiche non autorizzate.
- 4. Per le stampanti HP, l'utilizzo di una cartuccia non HP o di una cartuccia ricaricata non ha effetti sulla garanzia o su eventuali contratti di assistenza con il cliente. Tuttavia, qualora il maltunzionamento o il danneggiamento della stampante sia dovuto all'uso di una cartuccia di stampa non HP o ricaricata, o di una cartuccia scaduta, al cliente
- verranno addebitati i costi di manodopera e di materiale sostenuti per la riparazione. 5. Se, durante il periodo della garanzia, HP verrà a conoscenza di un difetto di un prodotto hardware coperto dalla garanzia HP, a sua discrezione HP sostituirà o riparerà il prodotto difettoso.
- 6. Se HP non fosse in grado di riparare o sostituire adeguatamente un prodotto difettoso coperto dalla garanzia HP entro un tempo ragionevole, HP rimborserà il prezzo d'acquisto del prodotto.
- 7. HP non ha alcun obbligo di riparazione, sostituzione o rimborso fino al momento della restituzione del prodotto difettoso
- 8. I prodotti sostitutivi possono essere nuovi o di prestazioni equivalenti a un prodotto nuovo, purché dotati di funzioni almeno uquali a quelle del prodotto sostituito.
- I prodotti HP possono contenere parti, componenti o materiali ricondizionati equivalenti ai nuovi per prestazioni La garanzia limitata HP è valida in qualunque paese in cui i prodotti HP sopraelencati sono distribuiti da HP. Eventuali contratti per servizi di garanzia aggiuntivi, come l'assistenza 'on-site', possono essere richiesti a un centro di
- assistenza HP autorizzato che si occupi della distribuzione del prodotto o a un importatore autorizzato B. Garanzia limitata
  - IN CONFORMITÀ ALLE DISPOSIZIONI DI LEGGE VIGENTI, È ESCLUSA QUALSIASI GARANZIA O CONDIZIONE, SCRITTA OPPURE VERBALE, ESPRESSA O IMPLICITA DA PARTE DI HP O DI SUOI FORNITORI. HP ESCLUDE SPECIFICATAMENTE QUALSIASI GARANZIA O CONDIZIONE IMPLICITA DI COMMERCIABILITÀ. QUALITÀ SODDISFACENTE E IDONEITÀ AD USO PARTICOLARE.
- C. Responsabilità limitata

  - Le azioni offerte dalla presente garanzia sono le sole a disposizione del cliente.
     IN CONFORMITÀ ALLE DISPOSIZIONI DI LEGGE VIGENTI, FATTA ECCEZIONE PER GLI OBBLIGHI ESPRESSI SPECIFICAMENTE NELLA PRESENTE GARANZIA HP, IN NESSUN CASO HP O I RELATIVI FORNITORI SARANNO RESPONSABILI DI DANNI DIRETTI, INDIRETTI, SPECIALI, ACCIDENTALI O CONSEGUENTI, O ALTRI DANNI DERIVANTI DALL'INADEMPIMENTO DEL CONTRATTO, ILLECITO CIVILE O ALTRO.
- D. Disposizioni local
  - Questa garanzia HP conferisce al cliente diritti legali specifici. Il cliente può anche godere di altri diritti legali che variano da stato a stato negli Stati Uniti, da provincia a provincia in Canada, e da paese/regione a paese/regione nel resto del mondo.
  - Laddove la presente garanzia HP risulti non conforme alle leggi locali, essa verrà modificata secondo tali leggi. Per alcune normative locali, alcune esclusioni e limitazioni della presente garanzia HP possono non essere applicabili. Ad esempio, in alcuni stati degli Stati Uniti e in alcuni governi (come le province del Canada), è possibile:
    - a. Impedire che le esclusioni e le limitazioni contenute nella garanzia HP limitino i diritti statutari del consumatore (come avviene nel Regno Unito).
    - b. Limitare la possibilità da parte del produttore di rafforzare tali esclusioni o limitazioni. c. Concedere al cliente diritti aggiuntivi, specificare la durata delle garanzie implicite che il produttore non può
  - escludere o non consentire limitazioni alla durata delle garanzi elimpiate uni produkto in produkto in produkto

#### Garanzia del Produttore

Gentile Cliente,

In allegato troverà i nomi e indirizzi delle Società del Gruppo HP che prestano i servizi in Garanzia (garanzia di buon funzionamento e garanzia convenzionale) in Italia.

Oltre alla Garanzia del Produttore, Lei potrà inoltre far valere i propri diritti nei confronti del venditore di tali prodotti, come previsto negli articoli 1519 bis e seguenti del Codice Civile

Italia/Malta: Hewlett-Packard Italiana S.p.A, Via G. Di Vittorio 9, 20063 Cernusco sul Naviglio

Capitolo 10

# A Installazione del software

Con la stampante vengono forniti software opzionali installabili su computer. Dopo avere installato la stampante seguendo le istruzioni di installazione trovate nella scatola d'imballaggio, installare il software nel modo indicato in questa sezione.

| <ol> <li>Importante: non collegare il cavo USB fino a<br/>quando non viene richiesto.</li> <li>Inserire il CD HP Photosmart nel lettore<br/>CD-ROM del computer. Se l'installazione<br/>automatica non viene avviata, cercare il<br/>file Setup.exe sul CD-ROM e fare doppio<br/>clic su di esso. Il caricamento dei file<br/>richiede meno di un minuto.</li> <li>Fare clic su Avanti e seguire le istruzioni<br/>a video.</li> <li>Quando viene richiesto il tipo di<br/>installazione, accettare l'opzione Tipica<br/>oppure selezionare Personalizzata. Se si<br/>seleziona Personalizzata, deselezionare<br/>i programmi che non si desidera installare.<br/>Per maggiori informazioni, è possibile<br/>evidenziare il nome di ciascun programma<br/>elencato per leggere una breve<br/>descrizione.</li> <li>Alla richiesta, collegare un'estremità del<br/>cavo USB alla porta USB sul retro della<br/>stampante e l'altra estremità alla porta<br/>USB del computer.</li> <li>Seguire le istruzioni a video fino al<br/>completamento dell'installazione. Se<br/>viene richiesto di riavviare il computer,<br/>procedere.</li> </ol> | Utenti Windows                                                                                                    | Utenti Mac                                                                                                    |  |
|----------------------------------------------------------------------------------------------------|----------------------------------------------------------------------------------------------------|----------------------------------------------------------------------------------------------------|--|
|                                                                                                    | <ul> <li>Importante: non collegare il cavo USB fino a quando non viene richiesto.</li> <li>Inserire il CD HP Photosmart nel lettore CD-ROM del computer. Se l'installazione automatica non viene avviata, cercare il file Setup.exe sul CD-ROM e fare doppio clic su di esso. Il caricamento dei file richiede meno di un minuto.</li> <li>Fare clic su Avanti e seguire le istruzioni a video.</li> <li>Quando viene richiesto il tipo di installazione, accettare l'opzione Tipica oppure selezionare Personalizzata. Se si seleziona Personalizzata, deselezionare i programmi che non si desidera installare. Per maggiori informazioni, è possibile evidenziare il nome di ciascun programma elencato per leggere una breve descrizione.</li> <li>Alla richiesta, collegare un'estremità del cavo USB alla porta USB sul retro della stampante e l'altra estremità alla porta USB del computer.</li> <li>Seguire le istruzioni a video fino al completamento dell'installazione. Se viene richiesto di riavviare il computer, procedere.</li> </ul> | <ol> <li>Collegare un'estremità del cavo USB alla<br/>porta USB sul retro della stampante e<br/>l'altra estremità alla porta USB del<br/>computer.</li> <li>Inserire il CD HP Photosmart nel lettore<br/>CD-ROM del computer.</li> <li>Sul desktop, fare doppio clic sull'icona CD<br/>HP Photosmart.</li> <li>Fare doppio clic sull'icona del HP<br/>Installer e seguire le istruzioni riportate<br/>nelle finestre visualizzate per installare il<br/>software della stampante.</li> <li>Quando viene visualizzata la finestra<br/>Congratulazioni, fare clic su OK.</li> </ol> |  |

Appendice A
# **B** Menu della stampante

I menu della stampante includono numerose opzioni per la visualizzazione e la stampa di foto, l'accesso alle informazioni della Guida in linea e molto altro ancora. Le foto vengono evidenziate spostando il riquadro di selezione con il pulsante a quattro frecce; le immagini evidenziate vengono selezionate premendo il pulsante OK. Premendo il pulsante Stampa, vengono stampate tutte le immagini selezionate.

## Modifica di foto

#### Idee per stimolare la creatività

- Cornici: per aggiungere una cornice decorativa intorno alla foto corrente.
- ClipArt: per aggiungere un'immagine clipart alla foto corrente.
- Biglietti d'auguri: per aggiungere un biglietto d'auguri alla foto corrente.
- Effetto colore: scegliere uno degli effetti seguenti: Bianco e nero, Seppia, Antico o Senza effetti (impostazione predefinita).

#### • Ottimizza immagine

- Miglioramento automatico: selezionare un'opzione di ottimizzazione per migliorare la foto.
- Ritaglia: selezionare per ritagliare l'immagine visualizzata. Premere Q o Q per impostare le dimensioni dell'area ritagliata. Premere il pulsante a quattro frecce sul pannello di controllo per spostare l'area di ritaglio. Premere due volte OK per salvare una copia della foto ritagliata nella memoria interna della stampante.
- Luminosità foto: premere de la per spostare il dispositivo di scorrimento e regolare la luminosità della foto.
- Progetti di stampa speciali
  - Foto panoramiche: selezionare per attivare o disattivare (impostazione predefinita) la stampa panoramica. Selezionare Si per stampare tutte le foto selezionate nelle proporzioni di 3:1; prima di stampare, caricare carta 10 x 30 cm (4 x 12 pollici). Sulla foto selezionata una casella verde indica l'area di stampa. Selezionare No per stampare con le normali proporzioni di 3:2.
  - Adesivi fotografici: selezionare questa opzione per attivare o disattivare (impostazione predefinita) la stampa di adesivi. Selezionare Sì per stampare 16 foto per pagina, quindi caricare un supporto specifico per adesivi. Selezionare No per stampare utilizzando una delle normali opzioni di layout.
  - Foto tessera: per attivare o disattivare (impostazione predefinita) la modalità foto tessera. Viene stampata una pagine per ogni foto selezionata (nel formato foto tessera scelto) e ogni pagina stampata contiene il numero di foto che rientrano nella pagina, a seconda del formato selezionato.
  - Tatuaggio CD/DVD: selezionare questa opzione per attivare o disattivare (impostazione predefinita) la modalità tatuaggi CD/DVD.
  - Stampe di azioni video: selezionare prima della stampa di un fotogramma video.

## Proiezione

- Riproduci le foto selezionate: per riprodurre una presentazione delle foto correntemente selezionate.
- Presentazioni salvate
  - Riproduci la proiezione salvata: per riprodurre una presentazione precedentemente salvata.
  - Salva la selezione come proiezione: per salvare come presentazione le foto selezionate.
  - Elimina la proiezione salvata: per eliminare una presentazione salvata.

- Comandi di riproduzione
  - Sospendi la proiezione: per sospendere la riproduzione della presentazione.
  - Riprendi la proiezione: per riprendere la riproduzione della presentazione.
  - Esci dalla proiezione: per chiudere la riproduzione della presentazione.
- Preferenze proiezione: per impostare le opzioni di presentazione. Selezionare Ciclo, Durata fra le immagini, Transizioni o Casuale.

## Opzioni di stampa

- Modifica layout: selezionare questa opzione per cambiare la disposizione di stampa delle foto selezionate. Selezionare Da 1, Da 2, Da 4 o Pagina indice.
- Stato stampa: selezionare per determinare quale pagina della serie di foto selezionate viene attualmente stampata.

## Organizza e salva

È possibile organizzare le foto in categorie per parole chiave e salvarle su vari dispositivi.

#### Salva

- Avanzamento salvataggio: selezionare per conoscere il numero di immagini trasferite, il numero di immagini che devono essere ancora trasferite (x di y) e il tempo approssimativo necessario per il completamento del trasferimento. Questa opzione è disponibile solo per il salvataggio sulla stampante.
- Annulla salvataggio: per annullare il salvataggio. Questa opzione è disponibile solo per il salvataggio sulla stampante.
- Salva su stampante: per salvare le foto dalla scheda di memoria inserita o da una periferica collegata alla porta fotocamera alla memoria interna della stampante.
- Salva su scheda di memoria: per salvare le foto da una periferica collegata alla porta fotocamera sul lato frontale della stampante o dalla memoria interna della stampante ad una scheda di memoria inserita.
- Salva su esterno: selezionare questa opzione per salvare le foto da una scheda di memoria inserita o dalla memoria interna della stampante a una periferica collegata alla porta fotocamera sul lato anteriore della stampante.
- Salva su computer: selezionare questa opzione per salvare le foto da una scheda di memoria inserita o dalla memoria interna della stampante a un computer collegato alla porta USB sul retro della stampante.

#### Parola chiave

È possibile assegnare parole chiave a ciascuna foto salvata nella memoria interna della stampante e successivamente visualizzare e ordinare le foto per parola chiave. Ad esempio, è possibile contrassegnare un gruppo di immagini come foto "ferie" e successivamente identificarle come foto delle ferie. Sono disponibili 10 differenti parole chiave, oltre alla categoria "Altro". L'icona parola chiave viene visualizzata nella parte superiore dello schermo della stampante per indicare che alla foto visualizzata è assegnata una parola chiave.

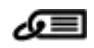

#### • Assegna una parola chiave

- Preferiti
- Ferie
- Vacanze
- Compleanni
- Familiari

- Animali di casa
- Luoghi
- Eventi
- Scuola
- Altro

#### Visualizzazione delle foto per parola chiave

- Tutto: per visualizzare tutte le foto.
- Ultimo salvataggio: selezionare per visualizzare le ultime foto salvate.
- Stampate: per visualizzare tutte le foto stampate in precedenza.
- Visto: per visualizzare le foto visualizzate più spesso in precedenza.
- Preferiti: per visualizzare le foto a cui è stata assegnata la parola chiave Preferiti.
- Ferie: per visualizzare le foto a cui è stata assegnata la parola chiave Ferie.
- Vacanze: per visualizzare le foto a cui è stata assegnata la parola chiave Vacanze.
- Compleanni: per visualizzare le foto a cui è stata assegnata la parola chiave Compleanni.
- Familiari: per visualizzare le foto a cui è stata assegnata la parola chiave Familiari.
- Amici: per visualizzare le foto a cui è stata assegnata la parola chiave Amici.
- Animali di casa: per visualizzare le foto a cui è stata assegnata la parola chiave Animali di casa.
- Luoghi: per visualizzare le foto a cui è stata assegnata la parola chiave Luoghi.
- Eventi: per visualizzare le foto a cui è stata assegnata la parola chiave Eventi.
- Scuola: per visualizzare le foto a cui è stata assegnata la parola chiave Scuola.
- Altro: per visualizzare le foto a cui è stata assegnata la parola chiave Altro.
- Ogni parola chiave: per visualizzare tutte le foto a cui sono state assegnate parole chiave.
- Indefinito: per visualizzare tutte le foto a cui non sono state assegnate parole chiave.
   Video: selezionare per visualizzare i video.

#### Rimuovi la parola chiave assegnata

per rimuovere le parole chiave assegnate dalla foto selezionata o da tutte le foto dell'album selezionato.

#### Correzione della data

Selezionare l'opzione Correzione data per modificare il timbro data/ora sulle foto selezionate o sulla foto evidenziata.

## Strumenti

#### Memoria

- Spazio disponibile: per visualizzare lo spazio restante sulla memoria interna della stampante.
- Elimina immagini: per eliminare la foto correntemente evidenziata o tutte le foto selezionate.
- Riformatta mem. interna: per riformattare la memoria interna della stampante. Tutte le foto saranno eliminate definitivamente.
- Bluetooth
  - Indirizzo periferica: per alcuni dispositivi dotati di tecnologia senza fili Bluetooth è necessario immettere l'indirizzo della stampante da rilevare. Questa opzione di menu mostra l'indirizzo della stampante.
  - Nome periferica: è possibile selezionare un nome per la stampante rilevata e visualizzata su altri dispositivi con tecnologia senza fili Bluetooth.
  - Passkey: quando il Livello sicurezza Bluetooth della stampante è impostato su Alto, è
    necessario immettere una passkey per rendere disponibile la stampante ad altri dispositivi
    Bluetooth. La passkey predefinita è 0000.
  - Visibilità: selezionare Visibile a tutti (impostazione predefinita) o Non visibile. Quando l'opzione Visibilità è impostata su Non visibile, la stampante può essere utilizzata solo dai dispositivi che ne conoscono l'indirizzo.

- Livello sicurezza: selezionare Basso (predefinito) o Alto. L'impostazione Basso non richiede l'immissione della passkey della stampante da parte degli utenti di altri dispositivi dotati di tecnologia senza fili Bluetooth. L'impostazione Alto richiede invece l'immissione della passkey della stampante.
- Ripristina Bluetooth: selezionare questa opzione per ripristinare i valori predefiniti di tutte le opzioni del menu Bluetooth.
- Condivisione Photosmart (Instant Share): selezionare per condividere con amici e familiari le foto della scheda di memoria inserita. La stampante deve essere collegata a un computer sui cui è stato installato il software della stampante.
- Pagine di prova e di esempio
  - Stampa pagina di prova: per stampare una pagina di prova con le informazioni sulla stampante utili per la risoluzione di eventuali problemi.
  - Stampa pagina campione: per stampare una pagina di esempio, utile per controllare la qualità di stampa.
  - Stampa pagina campione panoramica: per stampare una pagina di esempio utile per controllare la stampa panoramica.
- Cartuccia
  - Stato della cartuccia: per controllare la quantità di inchiostro restante nella cartuccia.
  - Allinea cartuccia: per allineare la cartuccia garantendo stampe di alta qualità. Eseguire questa operazione se le stampe non sono allineate o se la pagina di allineamento non viene stampata correttamente quando viene installata una nuova cartuccia.
  - Pulisci cartuccia: selezionare per pulire la cartuccia. Al termine della pulizia, verrà chiesto se si intende continuare con il secondo livello di pulizia (scegliere Sì o No).
     Scegliendo Sì avrà inizio un altro ciclo di pulizia al termine del quale verrà chiesto di nuovo se si intende continuare con la pulizia di terzo livello. Scegliere Sì o No.

## Guida

Selezionare **Guida** per leggere informazioni e suggerimenti utili per il collegamento a una TV, l'utilizzo del telecomando della stampante, l'utilizzo della tecnologia Bluetooth, l'inserimento delle schede di memoria, l'installazione della cartuccia, il caricamento della carta, l'eliminazione degli inceppamenti della carta e il collegamento di fotocamere.

## Preferenze

- Proiezione: per impostare le opzioni di presentazione. Selezionare Ciclo, Durata fra le immagini, Transizioni o Casuale.
- Televisione: per impostare le opzioni TV. Selezionare le Proporzioni e NTSC/PAL e la visualizzazione delle foto sulla TV o sulla Stampante.
- Qualità di stampa: per modificare la qualità di stampa. Selezionare la qualità di stampa Ottima (impostazione predefinita) o Normale.
- Tipo di carta: per cambiare il tipo di carta su cui stampare. Scegliere tra HP Advanced, HP Premium o Altro. Per i migliori risultati, HP consiglia di utilizzare Carta fotografica HP Advanced. Se si stampa su carta non HP o su altri supporti, scegliere Altro per impostare la stampante correttamente.
- Data/ora: selezionare per aggiungere il timbro data/ora alle stampe delle foto. Selezionare Data/ora, Solo data o No (impostazione predefinita).
- Metodo colore: selezionare per scegliere un metodo colore, ovvero un modello matematico tridimensionale per l'organizzazione del colore. Il metodo colore selezionato determina i colori delle foto stampate. Selezionare Adobe RGB, sRGB o Selezione automatica (impostazione predefinita). Con l'impostazione predefinita Selezione automatica la stampante utilizza il metodo colore Adobe RGB, se disponibile. Se Adobe RGB non è disponibile, la stampante utilizza per impostazione predefinita sRGB.
- Senza bordo: selezionare Si (impostazione predefinita) o No per attivare o disattivare la stampa senza bordi. Con la stampa senza bordi disattivata, le pagine vengono stampate con un sottile bordo bianco lungo tutti i lati del foglio.

- Dopo la stampa: per impostare la deselezione delle foto selezionate dopo la stampa: Sempre (impostazione predefinita), Mai o Avvisa.
- Ripristina impostazioni predefinite: selezionare per ripristinare i valori predefiniti della stampante (Sì o No). Selezionando Sì si ripristinano i valori originali di fabbrica.
- Lingua: per modificare la lingua utilizzata sullo schermo della stampante.

Appendice B

## Indice

## A

Accessori 8, 45 Adattatore per auto 45 Adesivi fotografici 24 Al termine del periodo di assistenza 64 Allineamento delle cartucce 43 Assistenza HP 63 Assistenza telefonica 63 Avvertenze Hewlett-Packard Company 4

## В

Batterie indicatore di carica 77 modello 8 vano 8 Bluetooth adattatore per stampante senza fili 8 risoluzione dei problemi 53 Borsa 9

## С

Caricamento della carta 13 Carta acquisto e scelta 13 caricamento 13 inceppamenti 51 mantenimento 45 manutenzione 13 risoluzione dei problemi 50 specifiche 60 vassoi 4 Cartucce allineamento 43 conservazione 44 prova 42 pulizia 41 pulizia dei contatti 41 Cartucce di inchiostro. vedere Cartucce di stampa Cartucce di stampa 39 Chiamare l'assistenza HP 63 Chiamata telefonica 63

CompactFlash 15 Computer installazione software 67 requisiti di sistema 59 Condivisione HP Photosmart 33 Conservazione carta fotografica 45 cartucce 44 stampante 44 Correzione foto 26 Custodia trasporto della stampante 45

#### D

Documentazione, stampante 3 Domande e risposte 47 Domande frequenti (FAQ) 47 Durata dell'assistenza telefonica periodo di assistenza 63

### Е

Etichette per CD/DVD 25

## F

Formati file, supportati 60 Foto indice 18 invio tramite e-mail 33 miglioramento della gualità 26 rimozione effetto occhi rossi 26 selezione per la stampa 19 stampa 20 visualizzazione 18 Foto tessera 25 Fotocamere foto non stampate 53 porta 4 tipi 35 Fotocamere digitali. vedere Ffotocamere

## G

Garanzia 65 Guida 47

## I.

Icona Scheda di memoria 17 Illuminazione adattiva 26 Inchiostri HP Vivera 39 Inserimento scheda di memoria 15 Invio di foto tramite e-mail 33

## L

Layout e formato foto 20 Livello di inchiostro, controllo 42, 77

## M

Memory Stick 15 Menu, modifica foto 69 Menu, parola chiave 70 Menu, stampante 9 Messaggi di errore 55 Microdrive 15 Miniature, stampa 18 Modalità panoramica 23 Modifica delle foto menu 69 MultiMediaCard 15

## Ρ

Pagina di allineamento 43 Pagina di prova 42 Pannello di controllo 7 Parola chiave menu 70 Processo di supporto 63 Pulizia cartucce 41 stampante 41 Pulsanti 7

## Q

Qualità carta fotografica 45 foto 26 risoluzione dei problemi 52 stampa 29 stampa pagina di prova 42

#### R

Requisiti di sistema 59 Rimozione della scheda di memoria 17 Rimozione effetto occhi rossi 26 Risoluzione dei problemi assistenza HP 63 Bluetooth 53 messaggi di errore 55 problemi con la carta 50 problemi di qualità 52 spie lampeggianti 47

## S

Schede di memoria inserimento 15 Rimozione 17 tipi supportati 15 Secure Digital 15 SmartFocus 26 Software, installazione 67 Sony Memory Stick. vedere Memory Stick Specifiche 59 Spie 6 Stampa adesivi fotografici 24 foto 20 foto panoramiche 19 foto tessera 25 in modalità panoramica 23 indice fotografico 18 miniature 18 pagina di prova 42 più copie 19 più foto 19 senza computer 15 tatuaggio CD/DVD 69 Stampante accessori 8.45 conservazione 44 documentazione 3 menu 9 messaggi di errore 55 parti 4 pulizia 41 specifiche 60

trasporto 45

## т

Telecomando 32 Trasporto della stampante 8, 45

## U

USB porta 4 specifiche 60

## V

Vassoi della carta 4 Video clip formati di file supportati 62 stampa di un unico fotogramma da 26 Videocamera icona sullo schermo della stampante 77 Visualizzazione della Guida 47 Visualizzazione delle foto 18

#### Х

xD-Picture Card 15

## Icone dello schermo della stampante

Le icone sullo schermo forniscono informazioni sulla stampante, ad esempio il livello di inchiostro della cartuccia e il numero di indice della foto visualizzata.

|              | Indicatore di carica: indica il livello di carica della batteria interna HP Photosmart opzionale, se installata.                                                                                                    |
|--------------|----------------------------------------------------------------------------------------------------|
|              | L'icona batteria interamente colorata indica che la batteria è completamente carica. Man mano che la batteria si scarica, il colore di riempimento dell'icona si riduce in modo corrispondente.                                                                                        |
|              | L'icona saetta sopra l'icona batteria indica che la batteria è collegata all'alimentazione ed è sotto carica. Quando la carica è completa appare l'icona della presa elettrica a indicare che il cavo di alimentazione può essere scollegato e la stampante può funzionare a batteria. |
|              | Per ulteriori informazioni sulla batteria, leggere le istruzioni che l'accompagnano.                                                                                                    |
|              | Indicatore del livello di inchiostro: indica il livello di inchiostro della cartuccia.                                                                                                    |
| $\checkmark$ | Casella di selezione: contiene un segno di spunta se la foto è selezionata.                                                                                                    |
| x2           | Copie: indica il numero di copie da stampare della foto visualizzata.                                                                                                    |
| 69           | Videocamera: appare solo quando sullo schermo della stampante è visualizzato un video clip.                                                                                                    |
| 5/30         | Numero di indice: indica il numero di indice della foto visualizzata e il numero totale delle foto sulla scheda di memoria inserita.                                                                                                    |
| æ            | Parola chiave: indica che è stata assegnata una parola chiave alla foto o all'album corrente.                                                                                                    |